# MOEN®

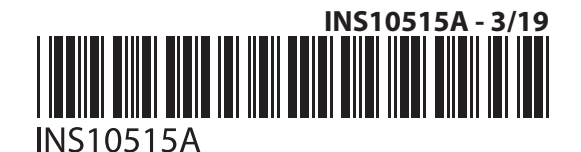

### **Please Contact Moen First**

For Installation Help, Missing or Replacement Parts

(USA) 1-800-BUY-MOEN (1-800-289-6636) www.moen.com/u/support

(Canada) 1-800-465-6130 www.moen.ca

### Por favor, contáctese primero con Moen

Para obtener ayuda de instalación, piezas faltantes o de recambio 011 52 (800) 718-4345 www.moen.com.mx

### Veuillez d'abord contacter Moen

En cas de problèmes avec l'installation, ou pour obtenir toute pièce manquante ou de rechange 1-800-465-6130 www.moen.ca

> Icon Legend/Leyenda de Iconos/ Légende des icônes

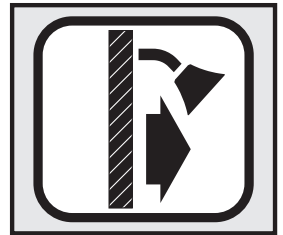

Shower Side Lado de la regadera Côté de la douche

## Installation Guide Guía de Instalación Guide d'installation

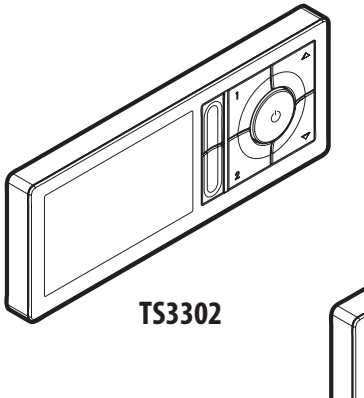

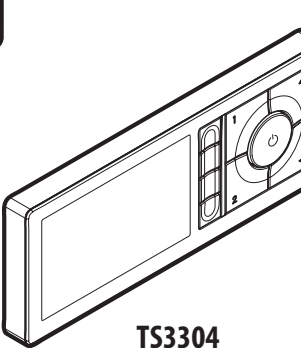

### U BY MOEN <sup>™</sup> DIGITAL SHOWER CONTROLLER

MODEL TS3302 SERIES (FOR USE WITH S3102 SHOWER VALVE) MODEL TS3304 SERIES (FOR USE WITH S3104 SHOWER VALVE)

### CONTROLADOR DIGITAL PARA REGADERA U BY MOEN ™

MODELO TS3302 SERIE (PARA USAR CON LA VÁLVULA PARA REGADERA S3102) MODELO TS3304 SERIE (PARA USAR CON LA VÁLVULA PARA REGADERA S3104)

### CONTRÔLEUR DE DOUCHE NUMÉRIQUE U BY MOEN<sup>MC</sup>

MODÈLE TS3302 SÉRIES (À UTILISER AVEC LA SOUPAPE DE DOUCHE S3102) MODÈLE TS3304 SÉRIES (À UTILISER AVEC LA SOUPAPE DE DOUCHE S3104)

### HELPFUL TOOLS

### HERRAMIENTAS ÚTILES

For safety and ease of faucet replacement, Moen recommends the use of these helpful tools.

Para que el cambio de la llave sea fácil y seguro, Moen le recomienda usar estas útiles herramientas.

### **OUTILS UTILES**

Par mesure de sécurité et pour faciliter l'installation, Moen suggère l'utilisation des outils suivants.

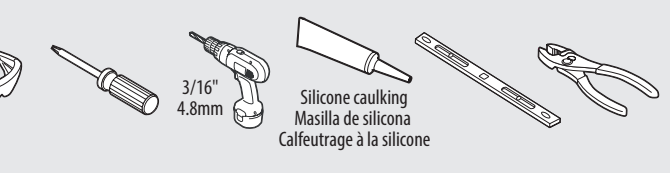

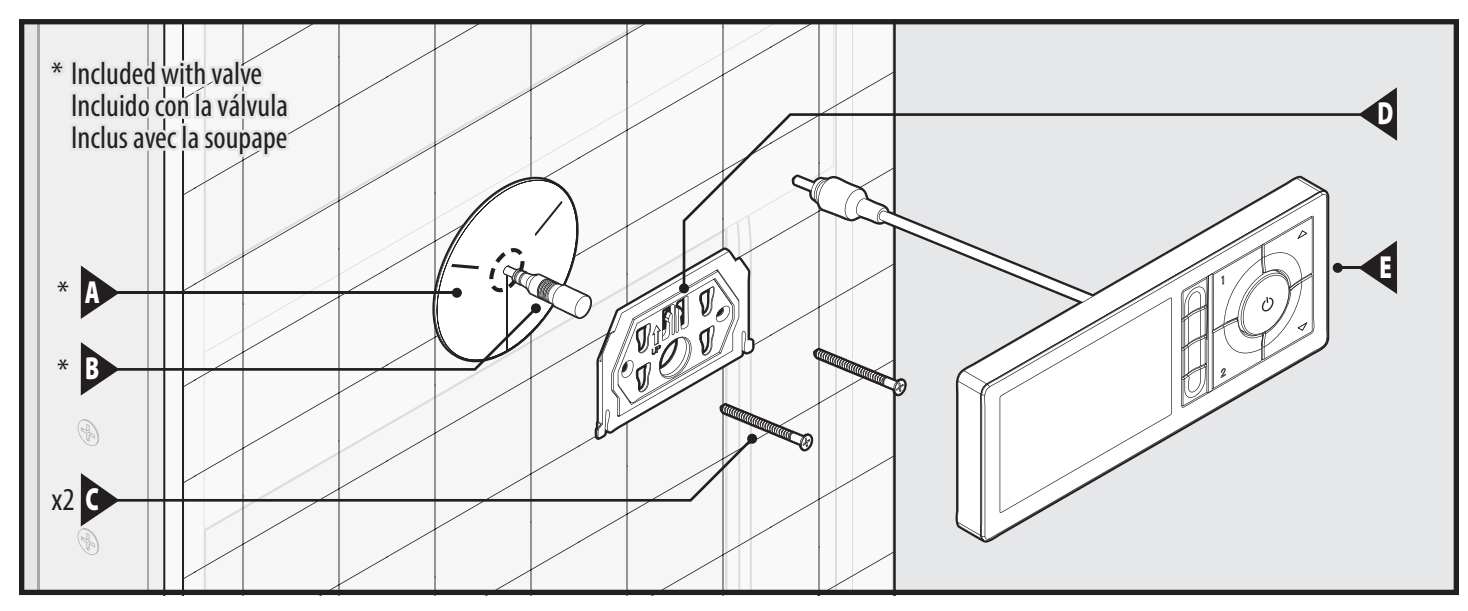

### **Parts List**

- A.\* Data Cable Retainer
- B.\* Data Cable
- **C**. #6 x 2" Mounting Screws (x2)
- **D**. Mounting Bracket
- E. Controller
- \* Supplied with Shower Valve

Shower Valve connection.

LAYOUT CONSIDERATIONS

Determine location of controller and its distance to the valve to allow for adequate slack in the 30 foot data

cable. A drip loop in the cable must be included at the

A flat area in the final shower surface of 10" wide by 6"

CAUTIONS

A Caution: Do not plug in controller until valve

A Caution: Avoid damage to data cable and pipes

when drilling holes and mounting controller back plate.

Ensure no sharp edges around wall opening. Damage

to cable from controller or data cable in wall may result

A Caution: Risk of Damage to Product: The controller

must not be installed where the ambient temperature

has been installed and pressure tested.

in malfunction and risk of property damage.

is likely to fall below 41°F or can exceed 158°F.

high is required to mount the controller.

### Lista de piezas

- A.\* Retén del cable de datos
- B.\* Cable de datos
- C. Tornillos de montaje #6 x 2" (x2)
- D. Ménsula de montaje
- E. Controlador
- \* Provistos con la válvula para regadera

### **CONSIDERACIONES SOBRE EL DISEÑO**

Determine la ubicación del controlador y su distancia de la válvula para permitir la holgura adecuada en el cable de datos de 30 pies (9 m). Se requiere un lazo de goteo en el cable en la conexión con la válvula.

Se requiere un área chata de 10" (25.4 cm) de ancho por 6" (15.2 cm) de alto en la superficie final de la regadera para montar el controlador.

### **ADVERTENCIAS**

A Advertencia: No enchufe el controlador hasta que la válvula haya sido instalada y la presión verificada.

Advertencia: Evite daños al cable de datos y a las cañerías al perforar agujeros y montar la placa posterior del controlador. Asegúrese de que no queden bordes afilados alrededor de la abertura en la pared. Los daños al cable del controlador o al cable de datos darán como resultado el mal funcionamiento y riesgo de daños a la propiedad.

▲ Advertencia: Riesgo de daño al producto: El controlador no debe ser instalado en lugares en que la temperatura ambiente pueda bajar de 41°F (5°C) o exceder los 158°F (70°C).

### Liste des pièces

- **A**.\* Dispositif de retenue du câble numérique
- **B**.\* Câble de données
- **C**. Longue vis no 6 x 2 po (2)
- **D**. Support de montage
- E. Contrôleur
- \* Fourni avec la soupape de douche

### POINTS À CONSIDÉRER POUR LA DISPOSITION DU SYSTÈME

Déterminer l'emplacement du contrôleur et sa distance jusqu'au robinet de façon à prévoir un jeu suffisant du câble de données de 9 m (30 pi). Une boucle d'égouttement dans le câble est requise au raccord de soupape de douche.

Une section uniforme sur le fini du mur de douche de 25,4 cm de largeur sur 15,2 cm de hauteur est requise pour installer le contrôleur.

### **MISES EN GARDE**

A Mise en garde : Ne pas brancher le contrôleur avant que la soupape ne soit installée et qu'un un test de pression ait été effectué.

A Avertissement : Ne pas endommager le câble de données et les tuyaux lors du perçage des trous et de l'installation de la plaque arrière du contrôleur. S'assurer qu'il n'y a aucun bord tranchant sur l'ouverture murale. Tout dommage au contrôleur ou au câble de données dans le mur pourrait causer un mauvais fonctionnement et entraîner un risque de dommage à la propriété.

A Avertissement : Risque de dommages au produit : Le contrôleur ne doit pas être installé s'il est possible que la température ambiante soit inférieure à 5°C ou supérieure à 70°C.

2

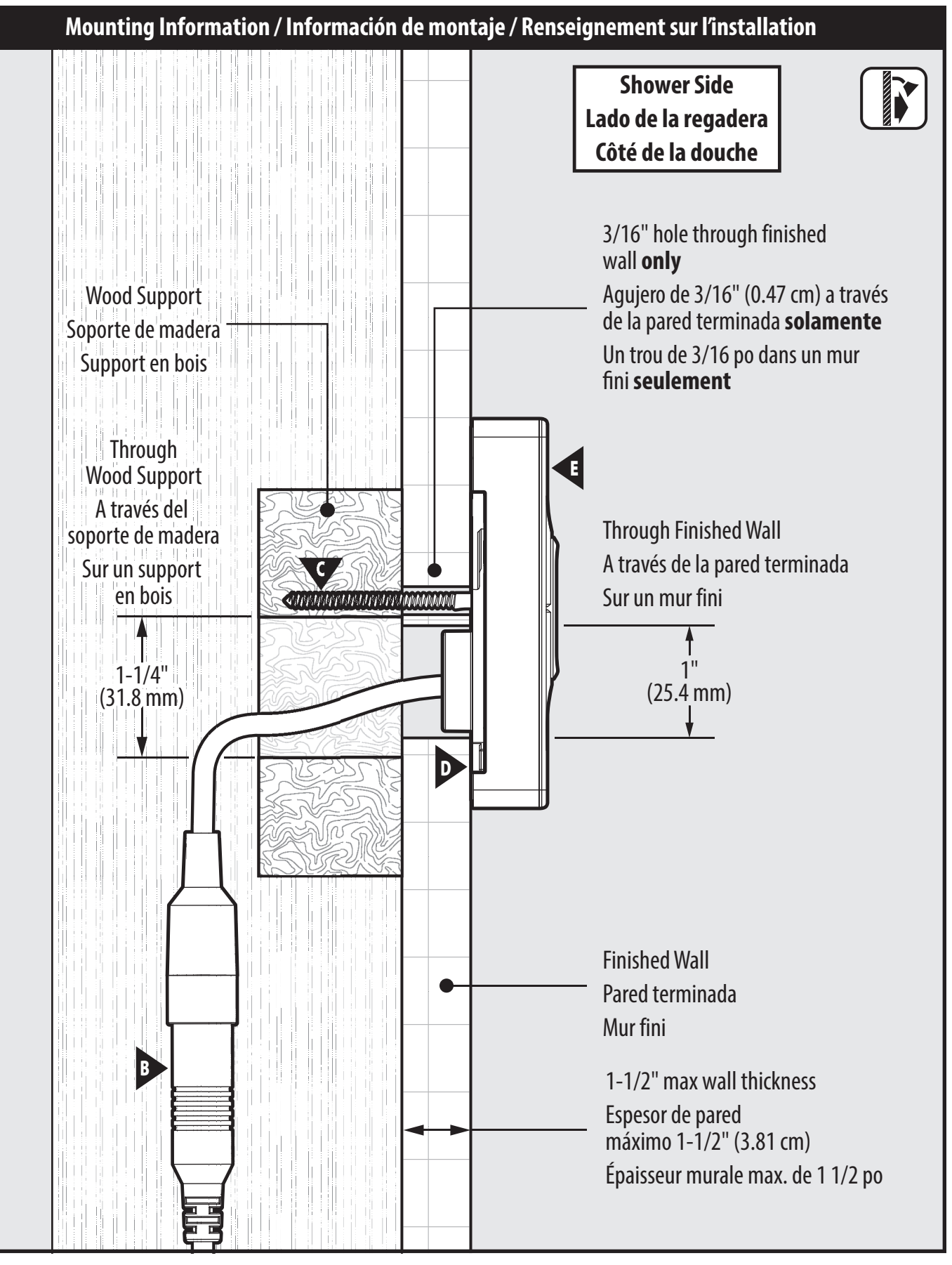

### IMPORTANT INSTRUCTIONS

**Read and save for the consumer** This device complies with Part 15 of the FCC Rules.

## Operation is subject to the following two conditions:

- This device may not cause harmful interference.
- This device must accept any interference received, including interference that may cause undesired operation.

**Note:** This equipment has been tested and found to comply with the limits for a Class B digital device, pursuant to Part 15 of the FCC Rules. These limits are designed to provide reasonable protection against harmful interference in a residential installation. This equipment generates, uses and can radiate radio frequency energy and, if not installed and used in accordance with the instructions, may cause harmful interference to radio communications. However, there is no guarantee that interference will not occur in a particular installation.

If this equipment does cause harmful interference to radio or television reception, which can be determined by turning the equipment off and on, the user is encouraged to try to correct the interference by one or more of the following measures:

- Reorient or relocate the receiving antenna.
- Increase the separation between the equipment and the receiver.
- Connect the equipment into an outlet on a circuit different from that to which the receiver is connected.
- Consult the dealer or an experienced radio/ television technician for help.

Changes or modifications not expressly approved by Moen Incorporated could void the user's authority to operate the equipment.

### **INSTRUCCIONES IMPORTANTES**

Lea y guarde para el consumidor

Este dispositivo cumple con la Parte 15 de las Reglas de la FCC.

## La operación está sujeta a las siguientes dos condiciones:

- Este dispositivo no debe causar interferencia dañina.
- Este dispositivo debe aceptar cualquier interferencia recibida, inclusive interferencia que pueda causar la operación no deseada.

**Nota:** Este equipo ha sido verificado y cumple con los límites para un dispositivo digital Clase B, conforme a la Parte 15 de las Reglas de la FCC. Estos límites están diseñados para proveer protección razonable contra interferencia dañina en una instalación residencial. Este equipo genera, usa y puede irradiar energía de radio frecuencia y si no se instala y se usa de acuerdo con las instrucciones, puede causar interferencia dañina a las radio comunicaciones. Sin embargo, no hay garantía de que no ocurrirá interferencia en una instalación particular.

Si este equipo causa interferencia dañina a la recepción de radio o televisión, que puede ser determinada encendiendo y apagando el equipo, se sugiere que el usuario corrija esta interferencia por medio de una o más de las siguientes medidas:

- Reoriente o reubique la antena receptora.
- Aumente la separación entre el equipo y el receptor.
- Conecte el equipo en un tomacorriente de un circuito diferente de aquel en el que está conectado el receptor.
- Consulte al distribuidor o pida ayuda a un técnico con experiencia en radio/televisión.

Los cambios o modificaciones no aprobados expresamente por Moen Incorporated podrían anular la autoridad del usuario para operar el equipo.

### **DIRECTIVES IMPORTANTES**

À lire et à remettre au consommateur Cet appareil se conforme à la partie 15 des règles de la FCC.

## Le fonctionnement est soumis aux deux conditions suivantes :

- Cet appareil ne doit pas causer d'interférence nuisible
- Cet appareil doit accepter toutes les interférences reçues, y compris celles susceptibles d'occasionner un fonctionnement non désiré.

**Remarque :** Cet équipement a été testé et il se conforme aux limites d'un dispositif numérique de catégorie B, en vertu de la partie 15 du Règlement de la Commission fédérale des communications. Ces limites sont conçues pour offrir une protection raisonnable contre les interférences nuisibles dans une installation résidentielle. Cet équipement produit, utilise et peut irradier de l'énergie radiofréquence, et s'il n'est pas installé et utilisé conformément aux instructions, il peut causer des interférences nuisibles aux communications radio. Cependant, il n'est pas garanti qu'il n'y aura pas d'interférence dans une installation en particulier.

Si cet équipement cause des interférences nuisibles à la réception radio ou télévisuelle, ce qui peut être déterminé en fermant et en ouvrant l'équipement, l'utilisateur peut essayer de corriger l'interférence en utilisant une ou plusieurs des mesures suivantes :

- Réorienter ou déplacer l'antenne de réception.
- Accroître la distance entre l'équipement et le récepteur.
- Brancher l'équipement dans une prise sur un circuit différent de celui auquel le récepteur est branché.
- Consulter le détaillant ou un technicien radio/télé pour obtenir de l'aide.

•

Les changements ou les modifications non approuvés expressément par Moen inc. pourront annuler l'autorisation de l'utilisateur d'utiliser l'équipement.

Max outlet temperature is factory set to  $115^\circ\,\mathrm{F}$  and cannot be adjusted higher than  $120^\circ\,\mathrm{F}.$ 

Note: Valve will shut off if temperature exceeds 120°F.

La temperatura máxima de salida está ajustada en fábrica a 115°F (46°C) y no puede ajustarse a más de 120°F (49°C).

Nótese: Cuando la temperatura suba por encima del 120°F (49°C), la válvula se apagará.

La température de l'eau de sortie est établie en usine à 46°C (115°F) et ne peut pas être ajustée à une température supérieure à 49°C (120°F).

Le robinet se fermera automatiquement si la température dépasse 49°C (120°F).

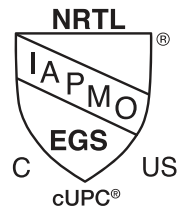

Valve and Controller System Sistema de válvulas y controlador Soupape et système contrôleur

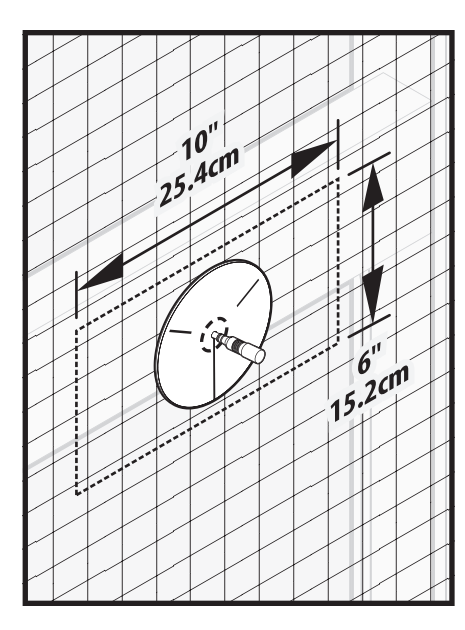

**A Caution:** A flat area in the final shower surface of 10" wide by 6" high is required to mount the controller.

**Advertencia:** Se requiere un área chata de 10" (25.4 cm) de ancho por 6" (15.2 cm) de alto en la superficie final de la regadera para montar el controlador.

Avertissement : Une section uniforme sur le fini du mur de douche de 25,4 cm de largeur sur 15,2 cm de hauteur est requise pour installer le contrôleur.

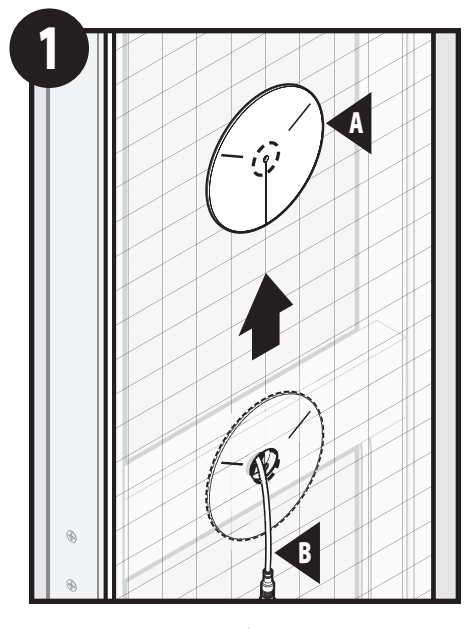

Remove Data Cable Retainer (A). A Caution: Ensure Data Cable (B) is secure so it does not fall back into wall.

Retire el retén del cable de datos (A). A Advertencia: Asegúrese de que el cable de datos (B) esté fijo para que no se caiga dentro de la pared.

Enlever le dispositif de retenue du câble de données (A). A Avertissement : Veiller à ce que le câble de données (B) soit bien fixé pour qu'il ne tombe pas à l'intérieur du mur.

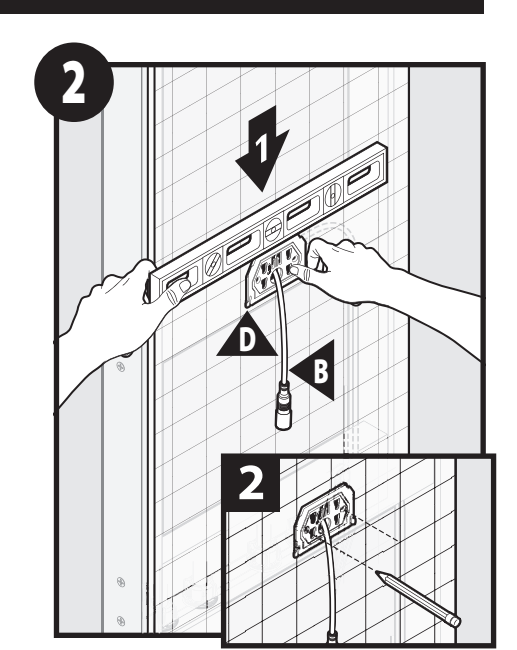

- Ensure Mounting Bracket (D) is level on finished wall.
  Mark drill holes with a pencil within the bracket. Set Mounting Bracket (D) aside.
- Asegúrese de que la ménsula de montaje (D) esté nivelada sobre la pared terminada.
- Marque los agujeros para perforar con un lápiz dentro de la ménsula. Deje a un lado la ménsula de montaje (D).
- S'assurer que le support de montage (D) est de niveau sur le mur fini.
  Marquer avec un crayon les trous de perçage sur le support. Mettre le support de montage (D) de côté.

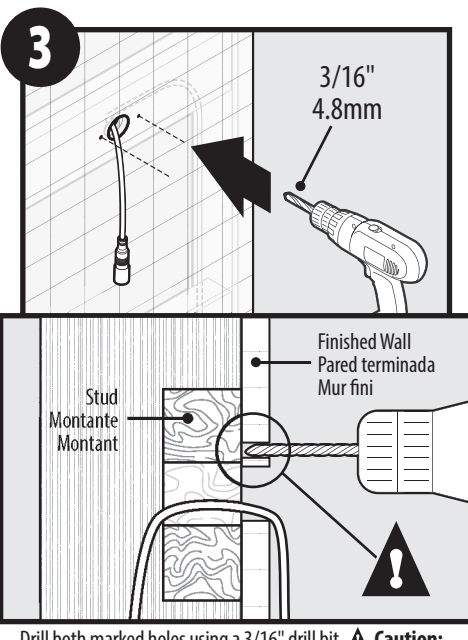

Drill both marked holes using a 3/16" drill bit. **A Caution: Only drill through finished wall.** 

Perfore ambos agujeros marcados con una broca de 3/16". A Advertencia: Perfore solamente a través de la pared terminada.

Percer les deux trous à l'aide d'une mèche de 3/16 po. **A** Avertissement : Percer uniquement dans un mur fini.

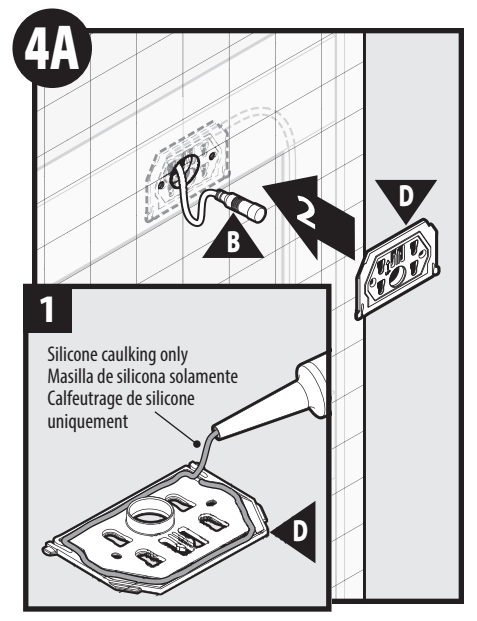

- 1. Apply a bead of silicone caulking only within the groove of Mounting Bracket (D).
- 2. Adhere Mounting Bracket (D) to finished wall. Ensure Data Cable (B) goes through opening of bracket.
- 1. Aplique una gota de masilla de silicona solamente dentro de la ranura de la ménsula de montaje (**D**).
- Adhiera la ménsula de montaje (D) a la pared terminada. Asegúrese de que el cable de datos (B) pase a través de la abertura de la ménsula.
- 1. Appliquer une perle calfeutrage de silicone uniquement dans la rainure du support de montage (**D**).
- 2. Coller le support de montage (D) sur le mur fini. S'assurer que le câble de données (B) passe par l'ouverture du support.

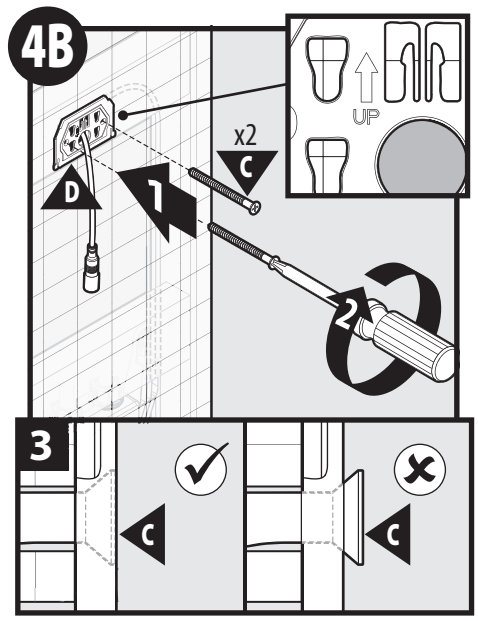

- Secure Mounting Bracket (D) use only Moen supplied #6 x 2" Mounting Screws (C).
- 2. Tighten with Phillips screwdriver.
- 3. Ensure screwhead is flush or slightly recessed. Do not overtighten.
- 1. Fije la ménsula de montaje (**D**) usando sólo los tornillos de montaje #6 x 2" (**C**) provistos por Moen.
- 2. Apriete con un destornillador Phillips.
- 3. Asegúrese de que la cabeza del tornillo quede a ras o levemente empotrada. **No apriete de más.**
- Fixer le support de montage (D) en n'utilisant que les vis de montage #6 x 2 po (C) fournies par Moen.
  - 2. Serrer à l'aide d'un tournevis Phillips.
  - 3. S'assurer que la tête de la vis est de niveau ou légèrement encastrée. Ne pas trop serrer.

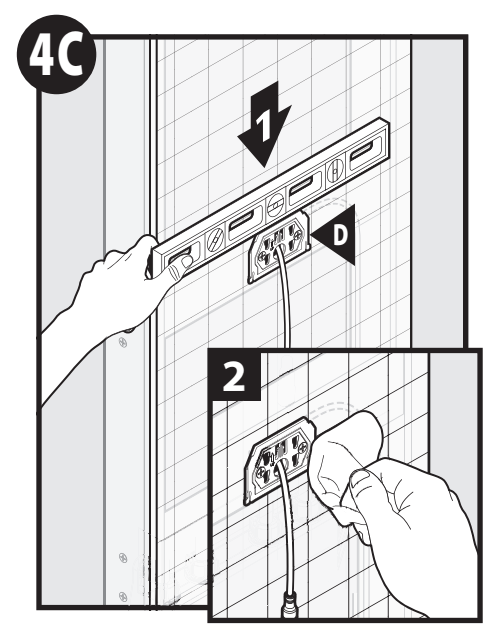

- 1. Re-check that the Mounting Bracket (**D**) is still level. Adjust if necessary.
- 2. Clean off excess silicone caulk.
- 1. Vuelva a verificar que la ménsula de montaje (D) esté todavía nivelada. Ajuste si es necesario.
- 2. Limpie el exceso de masilla de silicona.
- 1. Revérifier que le support de montage (**D**) est toujours de niveau. Régler si requis.
- 2. Nettoyer l'excédent du calfeutrage de silicone.

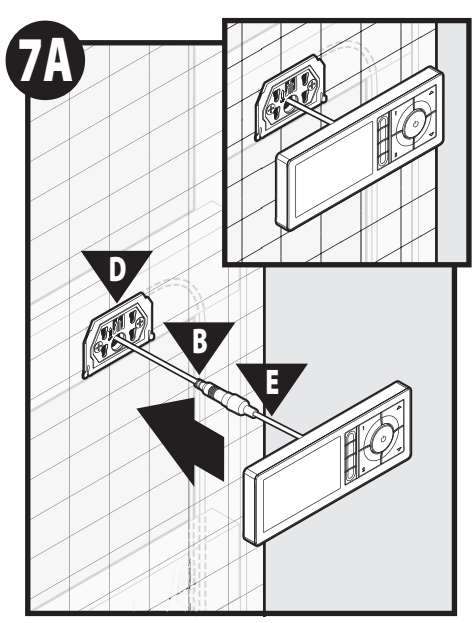

Feed cabling connection (**B & E**) back into wall through Mounting Bracket (**D**).

Alimente la conexión del cableado (**B & E**) dentro de la pared a través de la ménsula de montaje (**D**).

Faire repasser le raccord du câblage (**B et E**) dans le mur en passant par le support de montage (**D**).

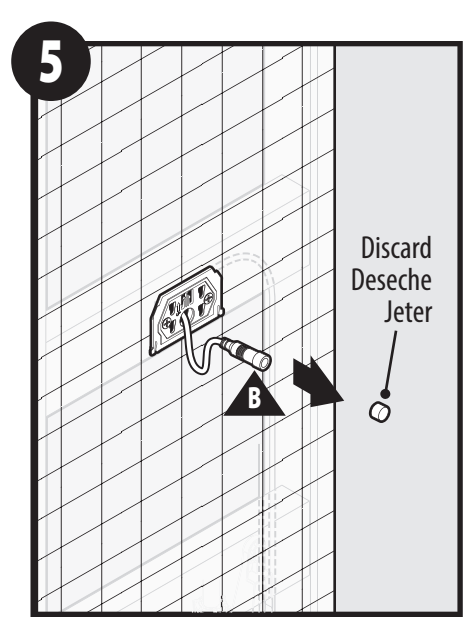

Remove and discard protective cap from Data Cable (**B**). Retire y deseche la tapa protectora del cable de datos (**B**). Enlever et jeter le capuchon protecteur du câble de données (**B**).

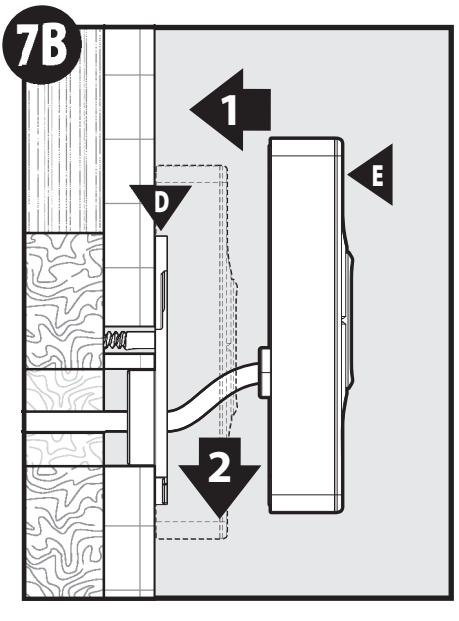

- 1. Attach Controller **(E)** to Mounting Bracket **(D)**. Press Controller parallel and flush to wall.
- 2. Slide Controller down to lock into place.
- Conecte el controlador (E) a la ménsula de montaje (D). Presione el controlador paralelo y a ras de la pared.
- 2. Deslice el controlador hacia abajo para trabarlo en su lugar.
- Fixer le contrôleur (E) sur le support mural (D). Appuyer sur le contrôleur de façon à ce qu'il soit parallèle et de niveau avec le mur.
- 2. Faire glisser le contrôleur vers le bas jusqu'à ce qu'il soit bien en place.

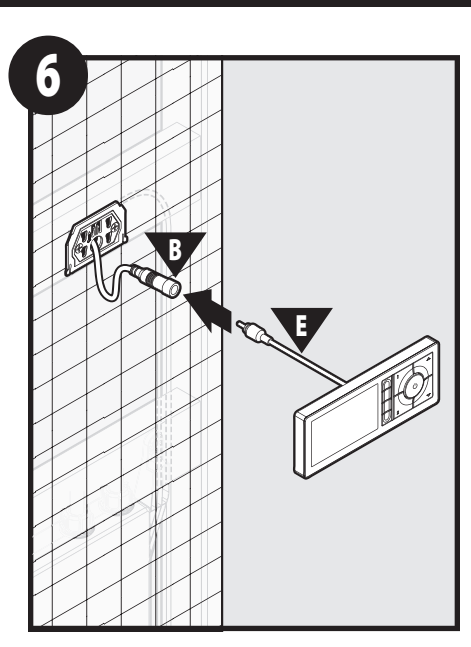

Attach Controller **(E)** to Data Cable **(B)**. Conecte el controlador **(E)** al cable de datos **(B)**. Fixer le contrôleur **(E)** sur le câble de données **(B)**.

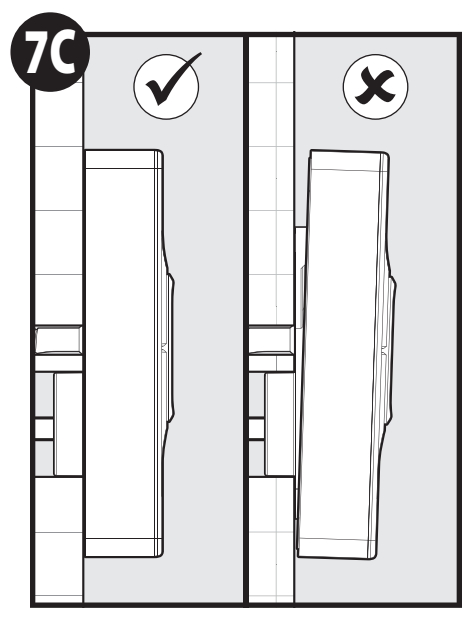

Ensure Controller is parallel and flush to wall.

Asegúrese de que el controlador esté paralelo y a ras de la pared.

S'assurer que le contrôleur est parallèle et de niveau avec le mur.

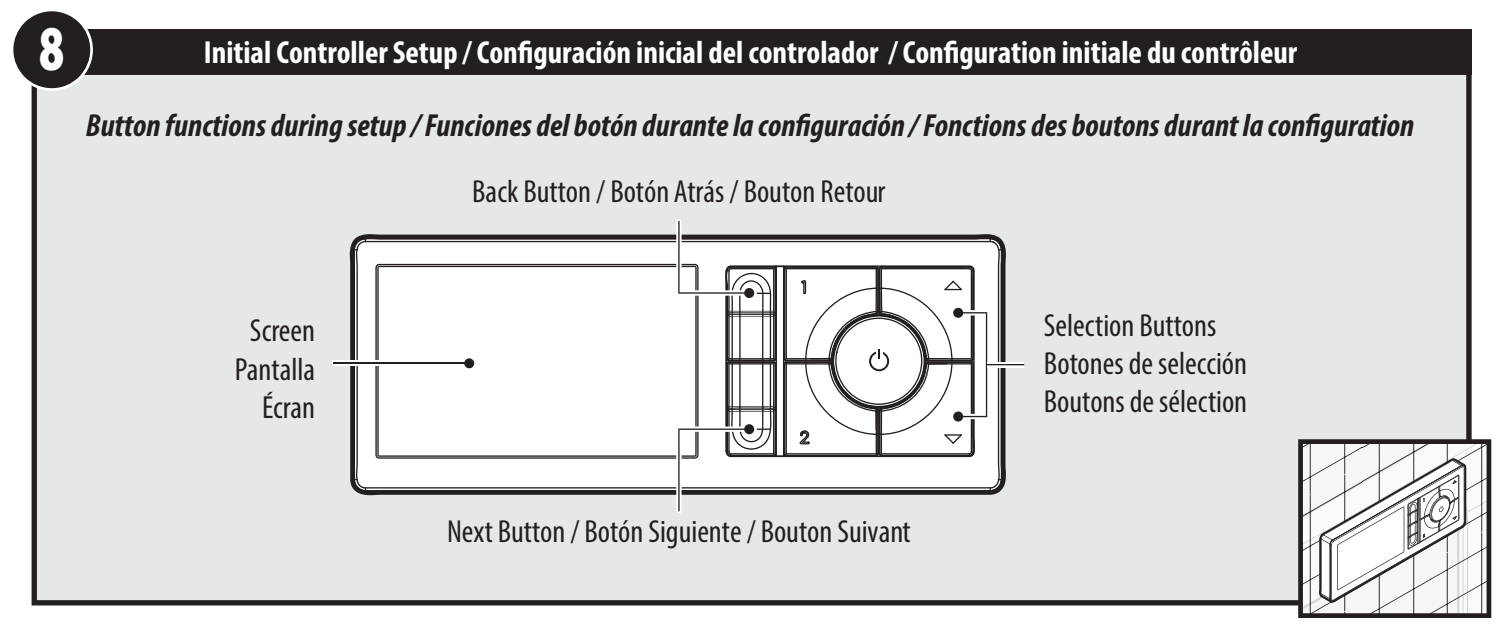

Once the Data Cable on the Controller has been connected you will need to make selections on the Screen for language, time zone, temperature units, and water saving mode. Use the Selection Buttons and step through the screen prompts using the Next & Back Buttons to complete the setup. Installation is complete.

Una vez conectado el cable de datos en el controlador necesitará seleccionar en la pantalla el idioma, zona horaria, unidades de temperatura y modo de ahorro de agua. Use los botones de selección y muévase a través de las opciones en pantalla con los botones Siguiente y Atrás para completar la configuración. La instalación está completa.

Lorsque le câble de données sur le contrôleur est connecté, vous devrez faire des choix à l'écran : langue, fuseau horaire, unités de température et mode d'économie d'eau. Utilisez les boutons de sélection et suivez les invites affichées à l'écran en utilisant les boutons Suivant et Retour pour terminer la configuration. Installation terminée.

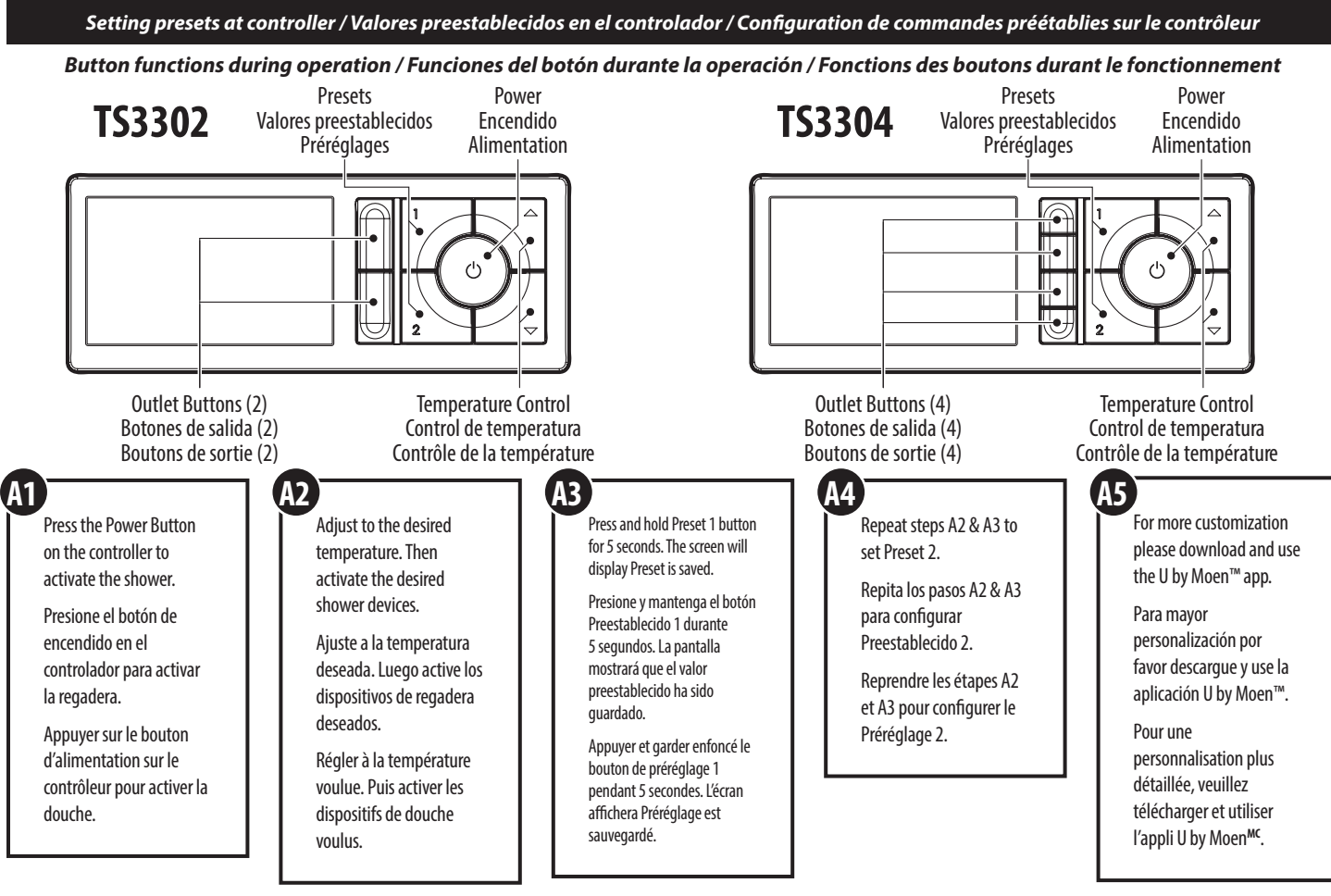

#### Battery Backup Kit AC Power Adapter **GFCI Electrical Outlet** Adaptador de energía CA #179573 Tomacorriente GFCI Cloud (Internet) (Sold separately) Prise électrique avec DFT Adaptateur c.a. Nube (internet) Batería de respaldo Nuage (Internet) (Cloud) Kit #179573 (En venta por separado) Trousse de piles de secours No 179573 Broadband (Vendue séparément) Banda ancha Large bande (Broadband) Cellular Celular Cellulaire Home WiFi (Base Station) wifi Signal eñal de WiFi .... WiFi central (Estación base) Wi-Fi à domicile (station de base) 6 16 Weak Strong Débil Fuerte WiFi Faible Fort nth nth nh Æ WiFi 7 6 Wi-Fi WiFi (A)(B) (C) WiFi Wi-Fi Shower Valve Válvula para regadera Soupape de douche \* Smart Phone Smart Phone Téléphone intelligent Controller Controlador Contrôleur Smart phone cellular connection allows access to settings screens only in the U by Moen™ app. Note: Smart phone and controller must be on the same home WiFi connection for full shower control using the U by Moen<sup>™</sup> app. La conexión celular Smart phone permite el acceso a pantallas de configuración sólo en la Data Cable aplicación U by Moen<sup>™</sup>. Nota: el Smart phone y el controlador deben estar en la misma conexión Cable de datos de WiFi central para tener pleno control de la regadera por medio de la aplicación U by Moen™. Câble de données La connexion d'un téléphone cellulaire intelligent donne accès aux écrans de configuration

System Overview / Descripción general del sistema / Aperçu du système

### General Information / Información general / Renseignements généraux

8

#### **Supported Smart Phones**

utilisant l'appli U by Moen<sup>MC</sup>.

For supported smart phone operating systems: See www.moen.com/u/support for the current list of supported operating systems.

seulement dans l'appli U by Moen<sup>MC</sup>. **Remarque :** Le téléphone intelligent et le contrôleur doivent être connectés au même Wi-Fi du domicile afin d'obtenir un contrôle intégral de la douche en

#### Smart Phones compatibles

Para ver los sistemas operativos de smart phone compatibles: Visite www.moen.com/u/support para ver la lista actualizada de sistemas operativos compatibles.

iPhone, and iPod touch are trademarks of Apple Inc., registered in the U.S. and other countries. HomeKit is a trademark of Apple Inc.\*

Use of the Works with Apple HomeKit logo means that an electronic accessory has been designed to connect specifically to iPod touch, iPhone, or iPad, respectively, and has been certified by the developer to meet Apple performance standards. Apple is not responsible for the operation of this device or its compliance with safety and regulatory standards. \*Apple, Apple Watch, iPad, iPad Air,

El uso del logo Use of the Works with Apple HomeKit logo significa que un accesorio electrónico ha sido diseñado para conectarse específicamente con iPod touch, iPhone, o iPad, respectivamente, y el

respectivement, et qu'il a été certifié par le développeur pour se conformer aux normes de performance d'Apple. Apple n'assume aucune responsabilité relative à l'utilisation de cet appareil ou quant à sa

conformité aux exigences réglementaires ni aux normes de sécurité. \* Apple, Apple Watch, iPad, iPad Air, iPhone et iPod touch sont des marques de commerce d'Apple Inc., enregistrées aux É.-U. et dans

programador ha certificado que cumple con estándares de desempeño Apple. Apple no es responsable por la operación de este dispositivo o su cumplimiento con los estándares regulatorios y de

seguridad. \*Apple, Apple Watch, iPad, iPad Air, iPhone, y iPod touch son marcas registradas de Apple Inc., registradas en los EEUU y otros países. HomeKit es una marca registrada de Apple Inc. L'utilisation du logo Works with Apple HomeKit figurant sur un appareil ou accessoire électronique signifie qu'il a été conçu pour pouvoir se connecter expressément à un iPod touch, iPhone ou iPad,

### Téléphones intelligents pris en charge

d'autres pays. HomeKit est une margue de commerce d'Apple Inc.<sup>4</sup>

Pour connaître les systèmes d'exploitation des téléphones intelligents pris en charge : Voir www.moen.com/u/support pour obtenir la liste courante des systèmes d'exploitation pris en charge.

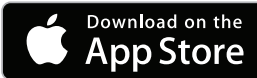

**Consíguelo en el App Store** Télécharger dans l'App Store

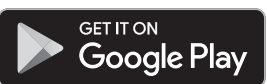

Disponible en Google Play™ Disponible sur Google Play™

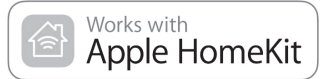

**Funciona con Apple HomeKit Compatible avec Apple HomeKit** 

After manufacturing date of 7/1/18 Después de la fecha de fabricación del 1/7/18 Après la date de fabrication du 7/1/18

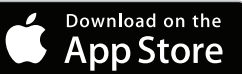

### Setting Up Smart Phone with Mobile App / Para configurar el Smart Phone con la aplicación móvil / Configuration du téléphone intelligent avec l'appli mobile

App will display languages based on smart phone language setting. Note: App screen images may vary slightly from those shown in the following steps.

La aplicación mostrará idiomas basados en la configuración de idioma del smart phone. **Nota:** Las imágenes en pantalla de la aplicación pueden variar ligeramente respecto de las que se muestran en los pasos siguientes.

L'appli affichera les langues qui sont configurées dans le téléphone intelligent. **Remarque :** Les images d'écran de l'appli peuvent être légèrement différentes de celles qui sont illustrées dans les étapes suivantes.

### **B1**

On smart phone, go to your app provider store to search and download the U by Moen<sup>™</sup> app.

En el smart phone, vaya a la tienda de su proveedor de aplicaciones para buscar y descargar la aplicación U by Moen<sup>™</sup>.

Pour le téléphone intelligent : aller au magasin d'applis de votre fournisseur pour chercher et télécharger l'appli U by

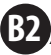

After the U by Moen<sup>™</sup> app is installed, open the app and select Create Account. Then follow the steps in the app to activate your account. Visit www.moen.com/u/support for more information on how to create your user account.

Una vez instalada la aplicación U by Moen™, ábrala y seleccione Crear Cuenta. Luego siga los pasos en la aplicación para activar su cuenta.

Après l'installation de l'appli U by Moen<sup>MC</sup>, ouvrir l'appli et sélectionner Créer un compte. Suivre ensuite les étapes dans l'appli pour activer votre compte.

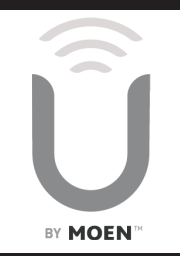

| the app and<br>in the app to          | Sign in Create Account | Inicie sesión Crear cuenta | Se connectorCréer un compte |
|---------------------------------------|------------------------|----------------------------|-----------------------------|
| n/u/support for<br>r account.         | U by Moen              | U by Moen                  | U by Moen                   |
| , ábrala y<br>s en la aplicación      | Email                  | Correo electrónico         | Adresse de courriel         |
|                                       | Password               | Contraseña                 | Mot de passe                |
| uvrir l'appli et<br>e les étapes dans | SIGN IN                | INICIAR SESIÓN             | SE CONNECTOR                |
|                                       | Forgot Password        | Olvidó su contraseña       | Mot de passe oublié         |
|                                       |                        |                            |                             |
|                                       |                        |                            |                             |
|                                       |                        |                            |                             |
|                                       |                        |                            |                             |
|                                       |                        |                            |                             |

## **B**3)

To synchronize the U by Moen<sup>™</sup> shower with your smart phone first select Add Device in the app. With the controller powered off, hold the Up temperature button for 5 seconds. The controller screen will then display a unique PIN you'll enter during the app setup process. Follow the remaining steps shown in the app to complete the synchronization.

Para sincronizar la regadera U by Moen<sup>™</sup> con su smart phone seleccione primero Agregar dispositivo en la aplicación. Con el controlador apagado, oprima el botón Subir temperatura durante 5 segundos. La pantalla del controlador mostrará luego un PIN único que deberá ingresar durante el proceso de configuración de la aplicación. Siga los pasos restantes en la aplicación para completar la sincronización.

Pour synchroniser l'appli de la douche U by Moen<sup>MC</sup> avec votre téléphone intelligent, commencer par sélectionner Ajouter dispositif dans l'appli. Lorsque le contrôleur est hors tension, appuyer sur le bouton de température pointant vers le haut « \_\_\_\_\_ » et le garder enfoncé pendant 5 secondes. L'écran du contrôleur affichera alors un NIP unique que vous devrez entrer durant le processus de configuration de l'appli. Suivre les autres étapes illustrées dans l'appli pour terminer la synchronisation.

| Account                                                                 | MOEN         | Add Device                | Cuenta                                                                           | MOEN Agregar dispositivo              | Compte                                                                      | MOEN Ajouter dispositif                              |
|-------------------------------------------------------------------------|--------------|---------------------------|----------------------------------------------------------------------------------|---------------------------------------|-----------------------------------------------------------------------------|------------------------------------------------------|
| Your connected Moen devices will<br>show here.<br>No devices connected. |              | Aqui se m<br>Mo<br>No hay | ostrarán los dispositivos de<br>en que ha conectado.<br>dispositivos conectados. | Vos di:<br>Aucun o                    | spositifs Moen appariés<br>s'afficheront ici.<br>dispositif n'est connecté. |                                                      |
|                                                                         |              |                           |                                                                                  |                                       |                                                                             |                                                      |
| D//                                                                     | - M 6        | d                         | ¿Todavia r                                                                       | o tiene un dispositivo Moen<br>Smart? | Vous n'av<br>inte                                                           | ez pas encore de dispositif<br>·lligent Smart Moen ? |
|                                                                         | Learn More > |                           |                                                                                  | Conozca más >                         | [                                                                           | En savoir plus >                                     |
|                                                                         | Add Device   |                           |                                                                                  | Agregar dispositivo                   |                                                                             | Ajouter dispositif                                   |

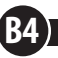

Utilize the settings in the U by Moen<sup>™</sup> app to customize your display and personalize your presets.

Utilice las configuraciones en la aplicación U by Moen™ para personalizar su pantalla y sus valores preestablecidos.

Utiliser les paramètres dans l'appli U by Moen<sup>MC</sup> pour personnaliser votre affichage et vos préréglages.

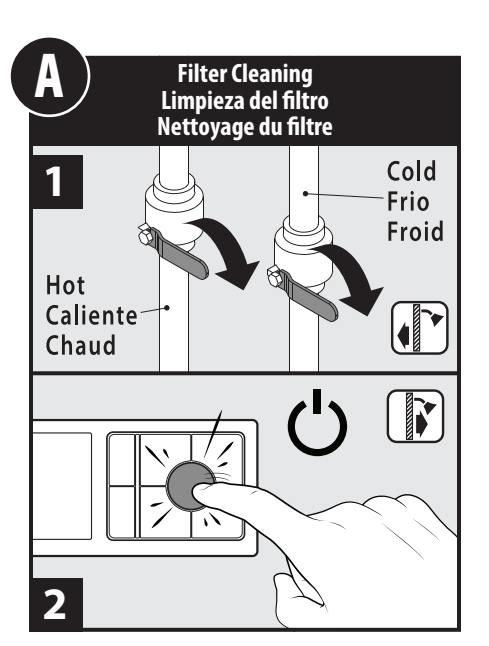

- 1. Turn off water at stops before filter cleaning.
- 2. Turn on power to release pressure in valve, then power off by pressing again.
- 1. Cierre el agua en los topes antes de limpiar el filtro.
- 2. Encienda la energía para liberar la presión en la válvula y luego apague presionando nuevamente.
- 1. Couper l'alimentation en eau aux robinets d'arrêt avant de nettoyer les filtres.
- 2. Mettre sous tension pour libérer la pression dans la soupape, puis mettre immédiatement hors tension en appuyant de nouveau sur le bouton.

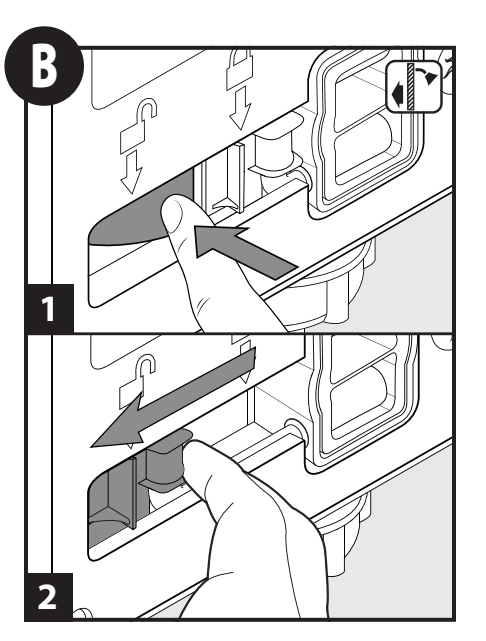

- 1. Press inward on locking tab of Shower Valve.
- 2. Slide locking tab to the unlock position.
- 1. Presione hacia adentro sobre la lengüeta de traba de la válvula para regadera.
- 2. Deslice la lengüeta de traba a la posición destrabada.
- 1. Pousser vers l'intérieur sur l'onglet de verrouillage de la soupape de douche.
- 2. Faire glisser l'onglet de verrouillage à la position déverrouillée.

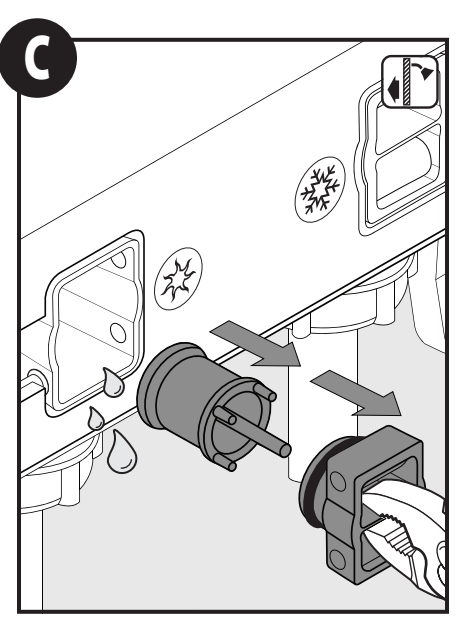

Carefully remove the Filter Cap. Then remove the Screen Filter. **Note:** Small volumes of water may drip when removing filters.

Retire cuidadosamente la tapa del filtro. Luego retire el filtro. **Nota:** pueden gotear pequeñas cantidades de agua al retirar los filtros.

Enlever soigneusement le capuchon du filtre. Enlever ensuite le filtre. **Remarque :** Un peu d'eau pourrait s'égoutter lors de l'enlèvement des filtres.

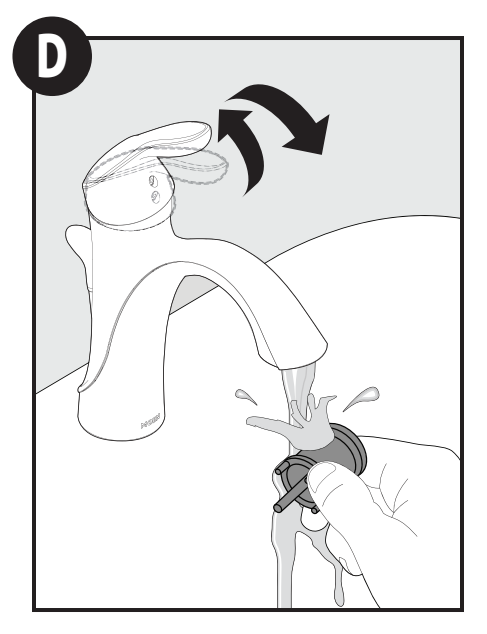

Rinse debris from Screen Filter. Enjuague los escombros del filtro. Rincer le filtre pour en retirer tous les débris.

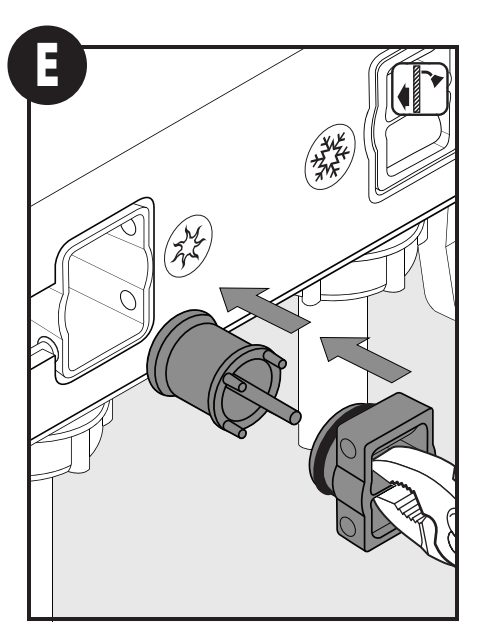

Re-install the Screen Filter into Shower Valve. Then re-install Filter Cap.

Vuelva a instalar el filtro en la válvula para regadera. Luego vuelva a instalar la tapa del filtro.

Réinstaller le filtre dans la soupape de douche. Réinstaller ensuite le capuchon du filtre.

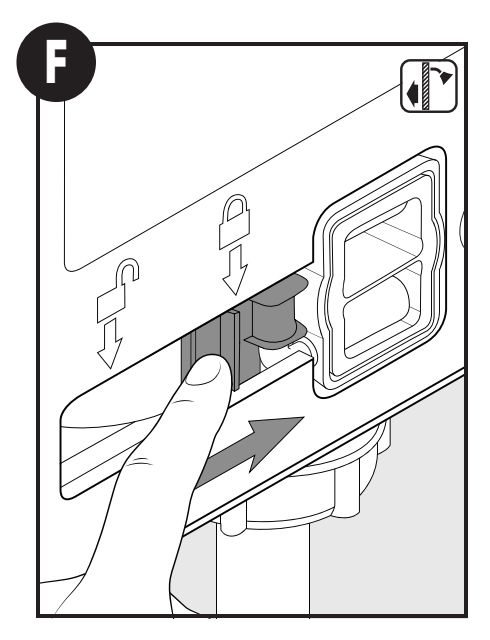

Slide the locking tab to the locked position. Repeat steps B through F for cold side filter cleaning. **Caution:** Must be in locked position before turning water on.

Deslice la lengüeta de traba a la posición trabada. Repita los pasos B a F para limpiar los filtros del lado frío. **Advertencia:** Debe estar en posición trabada antes de abrir el agua.

Faire glisser l'onglet de verrouillage à la position verrouillée. Reprendre les étapes B à F pour effectuer le nettoyage du filtre du côté de l'eau froide. **Avertissement :** Doit être en position verrouillée avant d'ouvrir l'eau.

### Troubleshooting

\* System reset procedure: Unplug AC Power Adapter cable from Shower Valve, wait <u>one minute</u>, then reinsert the AC Power Adapter cable into Shower Valve to reset the system. See page 8 for system overview.

|   | Symptom                                  | Probable Cause(s)                                                  | Recommended Action(s)                                                                                                    |  |
|---|------------------------------------------|--------------------------------------------------------------------|----------------------------------------------------------------------------------------------------|--|
|   | No power at Controller                   | Data Cable not connected properly at Controller or at Shower Valve | Ensure Data Cable is fully inserted at Controller connection (Step 6) and fully inserted into Shower Valve                                                                                                    |  |
|   |                                          | AC Power Adapter may not be connected properly                     | Ensure AC Power Adapter is properly plugged into electrical outlet. Ensure AC Power Adapter<br>Cable is fully inserted into Shower Valve                                                                                                    |  |
| 1 |                                          | Home power circuit breaker is tripped or GFCI tripped              | Reset circuit breaker or GFCI                                                                                                    |  |
| ' |                                          | Home power is off, No battery backup kit                           | Restore Home power or use optional battery backup kit                                                                                                    |  |
|   |                                          | Home power is off, using optional battery backup kit               | Restore Home power. Unplug optional battery backup cable. Install the batteries in proper<br>orientation into the optional battery backup. Replace with new batteries if necessary. Plug the<br>optional battery backup cable into Shower Valve. |  |
|   |                                          | System reset required                                              | Perform system reset *                                                                                                    |  |
| 2 | Controller powers up but no buttons work | System reset required                                              | Perform system reset *                                                                                                    |  |
|   | Controller has power but no water flows  | Water supplies are not turned ON                                   | Tom on outpation line                                                                                                    |  |
| 3 |                                          | No water pressure in hot OR cold line                              | ium on water supplies                                                                                                    |  |
|   |                                          | System reset required                                              | Perform system reset *                                                                                                    |  |
|   | Water shuts-off unexpectedly             | Auto shut-off after preset time limit reached                      | To many a short observe a serve U.                                                                                                    |  |
| 4 |                                          | Shower turned off remotely using app                               | io resume, start snower normally                                                                                                    |  |
|   |                                          | Loss of hot/cold water pressure                                    | Check water pressure at other water fixtures. If water is available at other water fixtures, perform system reset *                                                                                                    |  |
| 5 | Water does not turn off                  | System reset required                                              | Perform system reset *                                                                                                    |  |

## MOEN<sup>®</sup>

|          | Symptom                                                                                            | Probable Cause(s)                                                                        | Recommended Action(s)                                                                                                    |
|----------|----------------------------------------------------------------------------------------------------|------------------------------------------------------------------------------------------|----------------------------------------------------------------------------------------------------|
| <i>.</i> |                                                                                                    | Hot water supply depleted                                                                | Wait for hot water to heat up                                                                                                    |
| 0        | water does not reach set temperature                                                               | Hot water supply device temperature set too low                                          | Adjust set temperature higher on home hot water supply device                                                                                                    |
| 7        |                                                                                                    | Clogged Screen Filter                                                                    | Clean screen filters                                                                                                    |
|          |                                                                                                    | Hot and Cold water supply lines reversed                                                 | Correct water supply lines                                                                                                    |
|          | Westernet                                                                                          | More than 5 psi difference between hot and cold pressure                                 | Run dedicated lines to Shower Valve                                                                                                    |
| 0        |                                                                                                    | Unstable water pressure                                                                  | Pressure regulators may be required in line in advance of Shower Valve. Consult a plumber.                                                                              |
| 9        | No Date or Time on Controller screen                                                               | Controller has not been setup with smart phone                                           | Follow instructions in app on smart phone to setup user account and synchronize smart phone with Controller                                                             |
|          |                                                                                                    | Controller not connected to Home WiFi                                                    | Verify that "WiFi Signal Lost" indicator is not on, See Troubleshooting #11                                                                                             |
|          |                                                                                                    | Smart phone not connected to Home WiFi                                                   | In smart phone WiFi Settings - Connect to Home WiFi                                                                                                    |
|          |                                                                                                    | WiFi Password, Security PIN not entered                                                  | Enter WiFi Password and Security Pin in app setup screen                                                                                                    |
| 10       | Can not operate shower system using smart                                                          | Smart phone WiFi is OFF                                                                  | Turn ON smart phone WiFi                                                                                                    |
| 10       | phone                                                                                              | Home WiFi is OFF                                                                         | Turn ON Home WiFi (base station)                                                                                                    |
|          |                                                                                                    | Controller has not been setup with smart phone                                           | See page 9 of Instruction Sheet                                                                                                    |
|          |                                                                                                    | Smart phone not on same Home WiFi as Controller                                          | Switch to same Home WiFi in smart phone WiFi settings                                                                                                    |
|          | Controller can't see Home WiFi ("WiFi Signal<br>Lost"- icon visible on Controller)                 | Home WiFi name changed or Controller not on same network as Home WiFi                    | Check Home WiFi name is proper. If name changed, re-setup Controller through app using new<br>Home WiFi name                                                            |
| 11       |                                                                                                    | Changed Home WiFi password                                                               | Re-enter Home WiFi password in app                                                                                                    |
|          |                                                                                                    | Home WiFi lost power or disconnected                                                     | RESTART Home WiFi (base station)                                                                                                    |
|          |                                                                                                    | Weak Home WiFi signal at Controller location                                             | Consider adding WiFi extender near Controller.                                                                                                    |
| 12       | Controller can't see Home WiFi (no "WiFi<br>Signal Lost" - icon visible on Controller)             | Controller has not been setup with smart phone                                           | Follow instructions in app on smart phone to setup user account and synchronize smart phone with Controller                                                             |
|          | Fror message when reconnecting smart                                                               | Incorrect Home WiFi password entered                                                     | Enter correct Home WiFi password in app on smart phone                                                                                                    |
| 13       | phone to Controller                                                                                | Incorrect Security PIN number entered                                                    | After initiating the connection using the app, the PIN number will appear on the Controller<br>screen. Enter this PIN number into the app.                              |
| 14       | Cannot download app to smart phone                                                                 | Smart phone is not running a supported operating system version                          | Upgrade smart phone to a supported operating system. See www.moen.com/u/support for the<br>current list of supported operating systems.                                 |
|          |                                                                                                    | Smart phone memory is full                                                               | Clear items off smart phone to free up memory. Download app.                                                                                                    |
| 15       | App does not open                                                                                  | App did not update properly from the Apple App store or Google Play store                | Delete app from smart phone and reinstall                                                                                                    |
| 16       | Slow app response                                                                                  | Weak Home WiFi signal at smart phone location                                            | Consider adding WiFi extender near desired use location of smart phone                                                                                                  |
| 17       | lcons of shower devices on Controller do not match actual shower devices                           | Controller has not been setup with smart phone                                           | Follow instructions in app on smart phone to setup user account and synchronize smart phone                                                                             |
|          |                                                                                                    | Default device Icons will display until customized in app.                               | with Controller. Then in the app settings the device icons can be properly assigned.                                                                                    |
| 18       | Low battery or dead battery indicator on<br>Controller if using the optional battery<br>backup kit | Batteries need to be replaced in the optional battery backup kit                         | Replace the batteries in the optional battery backup kit                                                                                                    |
| 19       | When shower is off, controller screen is blank, and only power button is illuminated               | Home power is off and system is using battery power from the optional battery backup kit | Restore Home power. Shower will operate with limited control functionality under this<br>condition. Smart phone functionality is deactivated during battery power mode. |

For more information visit www.moen.com/u/support.

### Solución de problemas

### \* Procedimiento para restablecer el sistema: Desenchufe el cable del adaptador de energía CA de la válvula de la regadera, espere <u>un minuto</u> y luego vuelva a insertar el cable del adaptador de energía CA en la válvula de la regadera para restablecer el sistema. Consulte la página 8 para ver la descripción general del sistema.

|   | Síntoma                          | Causa(s) probable(s)                                                                               | Acción(es) recomendada(s)                                                                                                    |
|---|----------------------------------|----------------------------------------------------------------------------------------------------|----------------------------------------------------------------------------------------------------|
|   | No hay energía en el controlador | El cable de datos no está conectado correctamente en el controlador o en la válvula de la regadera | Asegúrese de que el cable de datos esté bien insertado en la conexión con el controlador (Paso<br>6) y bien insertado en la válvula de la regadera                                                                                                    |
| 1 |                                  | El adaptador de energía CA puede no estar conectado correctamente                                  | Asegúrese de que el adaptador de energía CA esté bien enchufado en el tomacorriente. Asegúrese<br>de que el cable del adaptador de energía CA Cable esté bien insertado en la válvula de la regadera                                                                                                    |
|   |                                  | El disyuntor central o el GFCI ha sido disparado                                                   | Restablezca el disyuntor o el GFCI                                                                                                    |
|   |                                  | La energía central está apagada, no hay kit de respaldo de la batería                              | Restablezca la energía central o use un kit de respaldo de la batería optativo                                                                                                    |
|   |                                  | La energía central está apagada, se está utilizando un kit de respaldo de la batería optativo      | Restablezca la energía central. Desenchufe el cable de la batería de respaldo optativa. Instale las<br>baterías en la orientación correcta dentro de la batería de respaldo optativa. Reemplace con baterías<br>nuevas si es necesario. Enchufe el cable de la batería de respaldo optativa en la válvula de la regadera. |
|   |                                  | Es necesario restablecer el sistema                                                                | Restablezca el sistema *                                                                                                    |

|    | Síntoma                                                                                                    | Causa(s) probable(s)                                                                                              | Acción(es) recomendada(s)                                                                                                    |
|----|----------------------------------------------------------------------------------------------------|----------------------------------------------------------------------------------------------------|----------------------------------------------------------------------------------------------------|
| 2  | El controlador se enciende pero no funciona<br>ningún botón                                                                                   | Es necesario restablecer el sistema                                                                               | Restablezca el sistema *                                                                                                    |
| 3  |                                                                                                    | El suministro de agua no está ENCENDIDO                                                                           |                                                                                                    |
|    | El controlador se enciende pero el agua                                                                                                    | No hay presión de agua en la línea fría NI caliente                                                               | Abra el suministro de água                                                                                                    |
|    | lionaye                                                                                                    | Es necesario restablecer el sistema                                                                               | Restablezca el sistema *                                                                                                    |
|    |                                                                                                    | Corte automático después de alcanzar el límite preestablecido                                                     | Para continuar avangue la registrar normalmente                                                                                                    |
| 4  | El agua se corta inesperadamente                                                                                                    | La regadera se cierra remotamente usando la aplicación                                                            | rala continual, arranque la regauera normalmente                                                                                                    |
|    |                                                                                                    | Pérdida de presión de agua fría/caliente                                                                          | Controle la presión de agua en otros artefactos con agua. Si hay agua disponible en otros artefactos, restablezca el sistema *                                                                                   |
| 5  | El agua no se corta                                                                                                    | Es necesario restablecer el sistema                                                                               | Restablezca el sistema *                                                                                                    |
| 6  | El agua no alcanza la temperatura establecida                                                                                                 | Suministro de agua caliente agotado                                                                               | Espere que se caliente el agua                                                                                                    |
| 0  |                                                                                                    | Temperatura del dispositivo de suministro de agua caliente ajustada demasiado baja                                | Ajuste hacia arriba la temperatura establecida en el dispositivo central de suministro de agua caliente                                                                                                    |
| 7  | Fluio baio                                                                                                    | Filtro tapado                                                                                                    | Limpie los filtros                                                                                                    |
|    |                                                                                                    | Líneas de suministro de agua fría y caliente invertidas                                                           | Corrija las líneas de suministro de agua                                                                                                    |
|    |                                                                                                    | Diferencia mayor de 5 psi entre la presión de agua fría y caliente                                                | Use líneas dedicadas a la válvula de la regadera                                                                                                    |
| 8  | Temperatura del agua inestable                                                                                                    | Presión de agua inestable                                                                                         | Puede ser necesario usar reguladores de presión en línea antes de la válvula de la regadera.<br>Consulte a un plomero.                                                                                           |
| 0  | No aparece la fecha ni la hora en la pantalla                                                                                                 | El controlador no ha sido configurado con el smart phone                                                          | Siga las instrucciones en la aplicación del smart phone para configurar una cuenta de usuario y<br>sincronizar el smart phone con el controlador                                                                 |
| 9  | del controlador                                                                                                    | El controlador no está conectado con el WiFi central                                                              | Verifique que el indicador "WiFi Signal Lost" (Señal de WiFi perdida) no esté encendido, Consulte<br>Solución de problemas #11                                                                                   |
|    |                                                                                                    | El smart phone no está conectado al WiFi central                                                                  | En la configuración de WiFi del smart phone - Conecte al WiFi central                                                                                                    |
|    | No se puede operar el sistema de la regadera<br>con el smart phone                                                                            | No se ha ingresado la contraseña de WiFi, o el PIN de seguridad                                                   | Ingrese la contraseña y el Pin de seguridad del WiFi en la pantalla de configuración de la<br>aplicación                                                                                                    |
| 10 |                                                                                                    | El WiFi del smart phone está APAGADO                                                                              | Encienda el WiFi del smart phone                                                                                                    |
|    |                                                                                                    | El WiFi central está APAGADO                                                                                      | Encienda el WiFi central (estación base)                                                                                                    |
|    |                                                                                                    | El controlador no ha sido configurado con el smart phone                                                          | Consulte la página 9 de la Hoja de Instrucciones                                                                                                    |
|    |                                                                                                    | El smart phone no está en el mismo WiFi central que el controlador                                                | Cambie al mismo WiFi central en la configuración de WiFi del smart phone                                                                                                    |
|    | El controlador no puede ver el WiFi central<br>(icono "WiFi Signal Lost" - "Señal de WiFi<br>perdida" - visible en el controlador)            | El nombre del WiFi central ha sido cambiado o el controlador no está en la misma red que el<br>WiFi central       | Verifique que el nombre del WiFi central sea correcto. Si el nombre ha sido cambiado, vuelva a<br>configurar el controlador a través de la aplicación usando el nuevo nombre del WiFi central                    |
| 11 |                                                                                                    | La contraseña del WiFi central ha sido cambiada                                                                   | Vuelva a ingresar la contraseña del WiFi central en la aplicación                                                                                                    |
|    |                                                                                                    | El WiFi central ha perdido energía o ha sido desconectado                                                         | REINICIE el WiFi central (estación base)                                                                                                    |
|    |                                                                                                    | Señal débil del WiFi central en la ubicación del controlador                                                      | Considere la posibilidad de agregar un extensor de WiFi cerca del controlador.                                                                                                    |
| 12 | El controlador no puede ver el WiFi central (el<br>icono "WiFi Signal Lost" - "Señal de WiFi<br>perdida" - no está visible en el controlador) | El controlador no ha sido configurado con el smart phone                                                          | Siga las instrucciones en la aplicación en el smart phone para configurar una cuenta de usuario y<br>sincronizar el smart phone con el controlador                                                               |
|    | Mensaje de error al reconectar el smart phone<br>al controlador                                                                               | Contraseña incorrecta del WiFi central ingresada                                                                  | Ingrese la contraseña correcta del WiFi central en la aplicación en el smart phone                                                                                                    |
| 13 |                                                                                                    | PIN de seguridad incorrecto ingresado                                                                             | Después de iniciar la conexión con la aplicación, el número de PIN aparecerá en la pantalla del<br>controlador. Ingrese este número de PIN en la aplicación.                                                     |
| 14 | No se puede descargar la aplicación en el<br>smart phone                                                                                      | El smart phone no está usando una versión compatible del sistema operativo                                        | Actualice el smart phone a un sistema operativo compatible. Consulte www.moen.com/u/support<br>para ver una lista actualizada de sistemas operativos compatibles.                                                |
|    |                                                                                                    | La memoria del smart phone está llena                                                                             | Borre algunos ítems del smart phone para liberar memoria. Descargue la aplicación.                                                                                                    |
| 15 | La aplicación no abre                                                                                                    | La aplicación no se actualizó correctamente de la Apple App store o de la Google Play store                       | Borre la aplicación del smart phone y vuelva a instalarla                                                                                                    |
| 16 | Respuesta lenta de la aplicación                                                                                                    | Señal débil del WiFi central en la ubicación del smart phone                                                      | Considere la posibilidad de agregar un extensor de WiFi cerca del smart phone                                                                                                    |
| 17 | Los iconos de los dispositivos de la regadera<br>en el controlador no coinciden con los                                                       | El controlador no ha sido configurado con el smart phone                                                          | Siga las instrucciones en la aplicación en el smart phone para configurar una cuenta de usuario y<br>sincronizar el smart phone con el controlador. Luego podrá asignar los iconos del dispositivo               |
|    | dispositivos reales en la regadera                                                                                                    | se mostraran los renios de dispositivo por defecto flasta sel personalizados en la aplicación                     | correctamente en la configuración de la aplicación.                                                                                                    |
| 18 | Indicador de batería baja o agotada en el<br>controlador si se usa el kit de respaldo de la<br>batería optativo                               | Las baterías necesitan ser reemplazadas en el kit de respaldo de la batería optativo                              | Reemplace las baterías en el kit de respaldo de la batería optativo                                                                                                    |
| 19 | Cuando la regadera está apagada, la pantalla<br>del controlador está en blanco y sólo está<br>iluminado el botón de encendido                 | La energía central está apagada y el sistema está usando la energía del kit de respaldo de la<br>batería optativo | Restablezca la energía central. La regadera operará con funcionalidad de control limitada en<br>estas condiciones. La funcionalidad del smart phone queda desactivada durante el modo de<br>energía de baterías. |

Para mayor información visite www.moen.com.mx.

### Résolution de problèmes

\* Procédure de réinitialisation du système : Débrancher le câble de l'adaptateur c.a. de la soupape de douche. Attendre <u>une minute</u>, puis réinsérer le câble de l'adaptateur c.a. dans la soupape de douche pour réinitialiser le système. Voir la page 8 pour un aperçu du système.

| •  | Symptôme                                                                                                    | Cause(s) probable(s)                                                                                            | Mesure(s) recommandée(s)                                                                                                    |
|----|----------------------------------------------------------------------------------------------------|----------------------------------------------------------------------------------------------------|----------------------------------------------------------------------------------------------------|
|    |                                                                                                    | Le câble de données n'est pas branché correctement sur le contrôleur ou la soupape de douche.                   | S'assurer que le câble de données est entièrement inséré dans le raccord du contrôleur (étape 6)<br>et entièrement inséré dans la soupape de douche.                                                                                                    |
|    |                                                                                                    | L'adaptateur c.a. n'est peutêtre pas bien connecté.                                                             | S'assurer que l'adaptateur c.a. est bien branché dans la prise électrique. S'assurer que<br>l'adaptateur c.a. est entièrement inséré dans la soupape de douche.                                                                                                    |
|    |                                                                                                    | Le disjoncteur ou le DFT du domicile est déclenché.                                                             | Réinitialiser le disjoncteur ou le DFT.                                                                                                    |
| 1  | Aucune alimentation au niveau du contrôleur                                                                                               | Aucune électricité au domicile et aucune trousse de piles de secours.                                           | Réinitialiser l'alimentation électrique du domicile ou utiliser la trousse de piles de secours<br>optionnelle.                                                                                                    |
|    |                                                                                                    | Panne de courant au domicile, utilisation de la trousse de piles de secours optionnelle.                        | Réinitialiser l'alimentation électrique du domicile. Débrancher le câble de sauvegarde de piles<br>optionnel. Installer les piles dans le bon sens dans la trousse de piles de secours optionnelle.<br>Remplacer par de nouvelles piles au besoin. Brancher le câble des piles de secours optionnel<br>dans la soupape de douche. |
|    |                                                                                                    | Une réinitialisation du système est requise.                                                                    | Effectuer une réinitialisation du système*                                                                                                    |
| 2  | Le contrôleur est mis sous tension, mais aucun des boutons ne fonctionne.                                                                 | Une réinitialisation du système est requise.                                                                    | Effectuer une réinitialisation du système*                                                                                                    |
|    |                                                                                                    | Les conduites d'alimentation en eau ne sont pas ouvertes.                                                       | Ouvrir l'alimentation en eau                                                                                                    |
| 3  | Le contrôleur est sous tension, mais l'eau ne coule pas.                                                                                  | Aucune pression d'eau dans la conduite d'eau chaude OU d'eau froide.                                            | ouvin rainnentation en cau.                                                                                                    |
|    |                                                                                                    | Une réinitialisation du système est requise.                                                                    | Effectuer une réinitialisation du système*                                                                                                    |
|    |                                                                                                    | Fermeture automatique lorsque la limite de temps préréglée est atteinte.                                        | Pour faire de pouveau couler l'eau, ouvrir la douche comme vous le feriez pormalement                                                                                                    |
| 4  | Le débit d'eau est interrompu de façon                                                                                                    | La douche est fermée à distance par le biais de l'appli.                                                        |                                                                                                    |
|    | inattendue.                                                                                                    | Perte de pression d'eau chaude/froide                                                                           | Vérifier la pression de l'eau à d'autres robinets. Si l'eau coule des autres robinets, effectuer une<br>réinitialisation du système.*                                                                                                    |
| 5  | L'eau n'arrête pas de couler.                                                                                                    | Une réinitialisation du système est requise.                                                                    | Effectuer une réinitialisation du système*                                                                                                    |
|    |                                                                                                    | Alimentation en eau chaude épuisée                                                                              | Attendre que l'eau du réservoir se réchauffe.                                                                                                    |
| 6  | Leau n'atteint pas la temperature voulue.                                                                                                 | Le dispositif d'alimentation en eau chaude est configuré à une température trop basse.                          | Augmenter la température du dispositif d'alimentation d'eau chaude du domicile.                                                                                                    |
| 7  | Faible débit                                                                                                    | Filtre obstrué                                                                                                  | Nettoyer les filtres                                                                                                    |
| /  |                                                                                                    | Conduites d'alimentation en eau chaude et froide inversées                                                      | Corriger les conduites d'alimentation en eau                                                                                                    |
|    |                                                                                                    | Plus de 5 psi de différence entre la pression d'eau chaude et d'eau froide.                                     | Connecter les bons câbles à la soupape de douche.                                                                                                    |
| 8  | Température de l'eau instable.                                                                                                    | Pression d'eau instable.                                                                                        | Il se peut que les régulateurs de pression doivent être installés dans la conduite avant la soupape<br>de douche. Consulter un plombier.                                                                                                    |
| 9  | Aucune date ni heure sur l'écran du contrôleur.                                                                                           | Le contrôleur n'a pas été configuré avec un téléphone intelligent.                                              | Suivre les directives de l'appli du téléphone intelligent pour configurer un compte d'utilisateur et<br>synchroniser le téléphone intelligent avec le contrôleur.                                                                                                    |
|    |                                                                                                    | Le contrôleur n'est pas connecté au Wi-Fi du domicile.                                                          | Vérifier que l'indicateur « Signal perdu Wi-Fi » ne s'affiche pas. Voir Résolution de problème no 11.                                                                                                    |
|    |                                                                                                    | Le cellulaire n'est pas branché au Wi-Fi du domicile.                                                           | À l'option de configuration Wi-Fi du téléphone intelligent, choisir l'option de connexion au Wi-Fi<br>du domicile.                                                                                                    |
|    | Impossible de faire fonctionner le système de<br>douche à l'aide du cellulaire.                                                           | Mot de passe du Wi-Fi et NIP de sécurité non entrés                                                             | Entrer le mot de passe du Wi-Fi et le NIP de sécurité dans l'écran de configuration de l'appli.                                                                                                    |
| 10 |                                                                                                    | Le Wi-Fi du téléphone intelligent est fermé.                                                                    | Ouvrir le Wi-Fi du téléphone intelligent.                                                                                                    |
|    |                                                                                                    | Le Wi-Fi du domicile est fermé.                                                                                 | Ouvrir le Wi-Fi du domicile (station de base)                                                                                                    |
|    |                                                                                                    | Le contrôleur n'a pas été configuré avec un téléphone intelligent.                                              | Voir la page 9 des Directives d'installation.                                                                                                    |
|    |                                                                                                    | Le téléphone intelligent n'est pas sur le même Wi-Fi du domicile que le contrôleur.                             | Passer au même Wi-Fi du domicile dans les paramètres Wi-Fi du téléphone intelligent.                                                                                                    |
| 11 | Le contrôleur ne peut pas trouver le Wi-Fi du<br>domicile (icône du signal perdu du Wi-Fi -<br>l'icône sera visible sur le contrôleur)    | Le nom du Wi-Fi du domicile a changé ou le contrôleur n'est pas sur le même réseau que le Wi-Fi<br>du domicile. | Vérifier que le nom du Wi-Fi du domicile est correct. Si le nom a changé, reconfigurer le<br>contrôleur par le biais de l'appli en entrant le nouveau nom du Wi-Fi du domicile.                                                                                                    |
|    |                                                                                                    | Le mot de passe de Wi-Fi du domicile a changé                                                                   | Entrer de nouveau le mot de passe du Wi-Fi du domicile dans l'appli                                                                                                    |
|    |                                                                                                    | Le Wi-Fi du domicile est hors tension ou débranché.                                                             | RÉINITIALISER le Wi-Fi du domicile (station de base)                                                                                                    |
|    |                                                                                                    | Faible signal Wi-Fi du domicile où se trouve le contrôleur                                                      | Envisager l'ajout d'un amplificateur de signal Wi-Fi près du contrôleur.                                                                                                    |
| 12 | Le contrôleur ne peut pas voir le Wi-Fi du<br>domicile (aucune icône de message « Signal<br>perdu du Wi-Fi » - visible sur le contrôleur) | Le contrôleur n'a pas été configuré avec un téléphone intelligent.                                              | Suivre les directives de l'appli du téléphone intelligent pour configurer un compte d'utilisateur et<br>synchroniser le téléphone intelligent avec le contrôleur.                                                                                                    |
|    | Maria Karala da ta                                                                                                    | Mot de passe du Wi-Fi du domicile entré incorrectement                                                          | Entrer le bon mot de passe dans l'appli sur le téléphone intelligent                                                                                                    |
| 13 | Message d'erreur fors de la reconnexion du<br>téléphone cellulaire au contrôleur.                                                         | NIP de sécurité entré incorrectement                                                                            | Après l'initialisation de la connexion à l'aide de l'appli, le NIP s'affichera sur l'écran du contrôleur.<br>Entrer ce NIP dans l'appli.                                                                                                    |

|    | Symptôme                                                                                                    | Cause(s) probable(s)                                                                                                    | Mesure(s) recommandée(s)                                                                                                    |
|----|----------------------------------------------------------------------------------------------------|----------------------------------------------------------------------------------------------------|----------------------------------------------------------------------------------------------------|
| 14 | Impossible de télécharger l'appli sur le<br>téléphone intelligent                                                              | Le téléphone intelligent n'utilise pas une version du système d'exploitation pris en charge.                                       | Mettre à niveau le téléphone intelligent vers un système d'exploitation pris en charge. Voir<br>www.moen.com/u/support pour obtenir la liste courante des systèmes d'exploitation pris en<br>charge.                                                                      |
|    |                                                                                                    | La mémoire du téléphone intelligent est saturée.                                                                                   | Libérer la mémoire de votre téléphone intelligent en éliminant ce qui n'est pas essentiel.<br>Télécharger l'appli.                                                                                                    |
| 15 | L'appli ne s'ouvre pas.                                                                                                    | L'appli ne s'est pas mise à jour correctement à partir de Apple App ou Google Play store.                                          | Supprimer l'appli du téléphone intelligent et réinstaller.                                                                                                    |
| 16 | Réponse lente de l'appli.                                                                                                    | Faible signal Wi-Fi du domicile à l'emplacement du téléphone intelligent.                                                          | Envisager l'ajout d'un amplificateur de signal Wi-Fi près de l'emplacement prévu pour<br>l'utilisation du téléphone intelligent.                                                                                                    |
| 17 | Les icônes des dispositifs de la douche sur le<br>contrôleur ne correspondent pas aux<br>dispositifs actuels de la douche.     | Le contrôleur n'a pas été configuré avec un téléphone intelligent.                                                                 | Suivre les directives dans l'appli sur le téléphone intelligent pour configurer le compte d'utilisateur                                                                                                    |
|    |                                                                                                    | Les icônes du dispositif implicites s'affichent jusqu'à ce qu'elles soient personnalisées dans<br>l'appli.                         | et synchroniser le téléphone intelligent avec le contrôleur. Dans les paramètres de configuration<br>de l'application, les icônes du dispositif pourront ensuite être correctement attribuées.                                                                            |
| 18 | Indicateur de faible pile ou de pile épuisée sur<br>le contrôleur si on utilise la trousse de piles de<br>secours optionnelle. | Les piles doivent être remplacées dans la trousse de piles de secours optionnelle.                                                 | Remplacer les piles dans la trousse de piles de secours optionnelle.                                                                                                    |
| 19 | Lorsque la douche est fermée, le contrôleur<br>est noir et seul le bouton de mise sous tension<br>est illuminé.                | L'électricité du domicile est en panne et le système utilise l'énergie des piles de la trousse de piles<br>de secours optionnelle. | Réinitialiser l'alimentation électrique du domicile. La douche fonctionnera avec une<br>fonctionnalité de contrôle limitée dans cette situation. La fonctionnalité du téléphone intelligent<br>est désactivée durant le mode de fonctionnement avec les piles de secours. |

Pour obtenir de plus amples renseignements, visiter www.moen.ca.

#### Moen Limited Lifetime Warranty

#### 1. Components of the U by Moen<sup>™</sup> Shower ("the Product"):

"Housing" - The exterior finish of the controller which is exposed to the user, as well as any spout, showerhead, shower arm and flange, hand shower, slide bar, and body spray. "Digital System" – The interior valve system and controller which include the electronic components of the wall mounted controller.

#### 2. Identity and Types of Warranty Holders

- i. "Original Consumer Purchaser" means the owner-of-record of a single-family residential owner-occupied dwelling in which the Product is initially installed (or, if installed by a builder/contractor/owner, the owner-of-record to whom the builder/ contractor/owner first transfers the single-family dwelling), but only so long as such Purchaser owns the single-family dwelling where the Product was installed, and subject to the additional restrictions stated below.
- ii. All others who do no fit within the definition of "Original Consumer Purchaser," but who have purchased the Product, are considered an "Original Commercial Purchaser," but only so long as such Purchaser owns the premises where the Product was installed, and subject to the additional restrictions stated below.

#### 3. What is Covered by This Limited Warranty, and the Applicable Warranty Periods

Moen "(Seller") warrants that the Product will be free from defects in materials and manufacturing workmanship. The warranty on the Housing runs for the lifetime of the Original Consumer Purchaser, and runs for five years from the date of purchase for the Original Commercial Purchaser (but only so long as the Original Consumer/Commercial Purchaser continues to own the dwelling or premises). The warranty on the Digital System runs for five years from the date of purchase for an Original Consumer/Commercial Purchaser (but only so long as the Original Consumer/Commercial Purchaser, or for one year from date of purchase for an Original Consumer (but only so long as the Original Consumer/Commercial Purchaser continues to own the dwelling or premises). This Limited Warranty may not be transferred to subsequent owners of the welling or premises, or to any other person.

#### 4. What This Limited Warranty Does Not Cover

This Limited Warranty covers only those workmanship and material non-conformities specified above, and does not cover non-conformities or damages arising from any other cause, including without limitation, defects or damage due to the use of other than genuine Moen parts, due to installation error, product abuse, or product misuse or due to the use of cleaners containing abrasives, alcohol or other organic solvents. This Limited Warranty does not cover the mobile application or its software separately available for the Product.

#### 5. Buyer's Sole And Exclusive Remedy Under This Limited Warranty

In the event of a non-conformity in workmanship or materials in one or more components of the Product, Seller's sole obligation is, at its sole option, to repair or replace any non-conforming component, or refund the Product's purchase price. This is the warranty holder's sole and exclusive remedy for the Product under this Limited Warranty. By wor of example but not limitation, the following costs and expenses are not covered by this Limited Warranty: (i) labor costs for the removal, reinstallation, or refinishing of the Product, or non conforming part thereof (or of building materials which must be removed, reinstalled or refinished in order to repair or replace the non-conforming Product); (ii) ship of sorts for the removal, reinstallation, or refinishing of the Product to Seller. Repaired or replaced to repoint and the soft and exclusive remedy for the varianty and neight expenses required to return Product to Seller. Repaired or replaced components are individually warranted only under the same terms and for the remaining balance of the Limited Warranty period applicable to that component(s) which is/are repaired or replaced.

#### 6. Disclaimer of warranties

The foregoing limited warranty is in lieu of and excludes all other warranties not expressly set forth herein, whether express or implied, by operation of law or otherwise, including but not limited to any implied warranties is of merchantability or fitness for a particular purpose. To the extent that any implied warranties may nonetheless exist by operation of law, any such warranties are limited to the duration provided by that law. Some states/provinces do not allow limitations on how long an implied warranty lasts, so the above limitations may not apply to you.

#### 7. Limitation of liability

Seller's sole liability under this limited warranty shall be replacement or repair, or refund of the purchase price as set forth above. In no event, will seller be liable for incidental, consequential, indirect, special, or punitive damages including, but not limited to, labor, removal, reinstallation, refinishing, loss of use of the product, loss of profits, loss of revenue, lost goodwill, claims of emotional distress, or claims of warranty holders' customers, whether based on contract, warranty, tort (including, but not limited to, strict liability or negligence) or otherwise, even if advised of the possibility of such damages. Some states do not allow the exclusion or limitation of incidental or consequential damages, so the above limitation or exclusion may not apply to you. This limited warranty gives you specific legal rights and you may also have other rights which vary from state

Even if this limited warranty is deemed to have failed of its essential purpose, in no event will seller's entire liability exceed the purchase price of the product warranted hereunder, or the non-conforming portion thereof, whichever is the lesser amount.

#### 8. Warranty Claims

To initiate a claim, call Moen at 800-289-6636 (800-465-6130 in Canada; 01-800-718-4345 in Mexico), or write Moen at the address on the reverse side. Proof of purchase is required.

### Moen le otorga Garantía limitada de por vida

#### l. Componentes de la U by Moen™ Regadera ("el Producto"):

"Bastidor" - La terminación exterior del controlador expuesta al usuario, como así también cualquier surtidor, regadera, brazo de regadera y brida, regadera manual, barra deslizante y rocío corporal. "Sistema Digital" – El sistema interior de la válvula y el controlador que incluyen los componentes electrónicos del controlador montado en la pared.

#### 2. Definición y clases de individuos que tienen esta Garantía

- i. "Comprador consumidor inicial" significa el propietario registrado de una residencia unifamiliar ocupada por el propietario en que se instale inicialmente el Producto (o si lo instala un constructor/contratista/propietario, el propietario registrado al que el constructor/contratista/propietario transfiera inicialmente la residencia unifamiliar), pero únicamente cuando tal Comprador sea el propietario de la residencia unifamiliar en que se haya instalado el Producto, y que esté sujeto a las restricciones adicionales delineadas abajo.
- ii. Las demás personas las que no abarca la definición de "Comprador consumidor inicial", pero quienes hayan comprado el Producto, se consideran un "Comprador comercial inicial", pero únicamente cuando tal Comprador sea el propietario del predio donde se haya instalado el producto, y que esté sujeto a las restricciones adicionales delineadas abajo.

### 3. Qué cubre esta Garantía limitada, y los plazos aplicables de la Garantía

Moen ("Vendedor") garantiza que el Producto esté libre de defectos de manufactura en los materiales y en la mano de obra. La Garantía para la Caja protectora estará vigente por la vida del Comprador comercial inicial, por cinco años a partir de la fecha de compra del Comprador comercial inicial (pero únicamente cuando el Comprador comercial/consumidor inicial siga siendo el propietario de la residencia o del predio). La garantía para el Sistema digital estará vigente por cinco años a partir de la fecha de compra del Comprador consumidor inicial, o de un año a partir de la fecha de compra del Comprador comercial inicial (pero únicamente cuando el Comprador comercial/consumidor inicial siga siendo el propietario de la residencia o el predio). No se puede transferir esta Garantía limitada a los posteriores propietarios de la residencia o el predio, ni a ninguna otra persona.

#### Lo que esta Garantía limitada no cubre

Esta Garantía Limitada cubre sólo aquellas inconformidades de mano de obra y de material especificadas arriba. y no cubre las no conformidades o daños que surian de cualquier otra causa, inclusive, sin limitación, defectos o daños debidos al uso de repuestos no legítimos Moen, a errores de instalación, abuso del producto o mal uso del producto, o al uso de limpiadores que contengan abrasivos, alcohol u otros solventes orgánicos. Esta Garantía Limitada no cubre la aplicación móvil ni el software disponible por separado para el producto.

#### 5. Recurso exclusivo y único del comprador bajo esta Garantía limitada

En caso de una inconformidad de manufactura en los materiales o en la mano de obra de uno o más componentes del producto, la única obligación del Vendedor es, a su elección exclusiva, reparar o reemplazar cualquier componente que no se conforme, o reembolsar el precio de compra del Producto. Éste es el recurso exclusivo y único de la persona que tiene esta Garantía que se aplica al Producto bajo esta Garantía limitada. A manera de ejemplo pero no una limitación, esta Garantía limitada no cubre los siguientes costos y gastos: (i) los costos de la mano de obra para el retiro, la reinstalación o el nuevo acabado del producto, o la respectiva parte que no se conforma (o de los materiales de la residencia que hay que retirar, reinstalar o volver a hacer el acabado a fin de reparar o reemplazar el Producto que no se conforma); (ii) los costos de carga y transporte que se requieren para devolver el Producto al Vendedor. La garantía cubrirá los componentes individuales reparados o reemplazados únicamente según los mismos términos y por la duración que quede del plazo de la Garantía limitada que se aplique al o los componentes que se repara(n) o se reemplaza(n).

#### Exclusión de otras garantías 6

La anterior Garantía limitada se aplica en lugar de todas las otras garantías las cuales no se estipulen expresamente en ésta y las excluye, sean explícitas o implícitas, por ley o de otra forma, lo que incluye pero no se limita a todas las garantías implícitas de la comercialización o de la idoneidad para un fin específico. En la medida en que por tanto es posible que una garantía implícita cualquiera se aplique por ley, tal garantía se limita al plazo que estipule esa ley. Algunos estados o provincias no permiten que se limite cuánto dura una garantía implícita, así que es posible que las arriba mencionadas limitaciones no se apliquen al Comprador.

#### 7. Limitación de responsabilidad

La única responsabilidad del Vendedor bajo esta Garantía limitada será reparar o reemplazar, o reembolsar el costo de compra tal como se delinea arriba. En ningún caso será responsable el Vendedor por daños punitivos, especiales, indirectos, resultantes o incidentales, lo que incluye pero no se limita a la mano de obra, el retiro, la retiro, la reinstalación, el nuevo acabado, el tiempo por el cual no se puede usar el Producto, la pérdida de ganancias, la pérdida de ingresos, la pérdida de buena voluntad, reclamos por angustia emocional o reclamos de los clientes de los individuos que tienen la garantía, el que estén bascados en un contrato, una garantía, una respons-abilidad extracontractual (tort) (que incluye pero no se limita a una responsabilidad estricta o negligencia) u otro medio, aun cuando se tenga conocimiento de la posibilidad e tales daños. Algunos estados no permiten la exclusión o la limitación de daños incidentales o resultantes, así que es posible que no se aplique la arriba mencionada limitación o exclusión al Comprador. Esta Garantía limitada le otorga al Comprador derechos jurídicos específicos, y tal vez otros derechos que varíen de un estado a otro, y de una provincia a otra.

Aun cuando se considere que este Garantía limitada no haya cumplido su propósito esencial, en ningún caso tendrá el Vendedor una responsabilidad global mayor que el precio de compra del Producto que cubre la Garantía en cuestión, ni de la respectiva parte que no se conforma, el que sea de menor valor.

#### Reclamos baio la garantía

Para entablar un reclamo, llame a Moen a 800-289-6636 (800-465-6130 en Canadá; 01-800-718-4345 en México), o envíe una carta a Moen a la dirección en el reverso. Se requiere la prueba de compra.

### Garantie à vie limitée de Moen

#### Composants de la Douche U by Moen<sup>MC</sup> (« le Produit ») :

« Boîtier » – Le fini extérieur du contrôleur exposé à l'utilisateur ainsi que toutes pièces telles que bec, pomme de douche, bras et bride de douche, douche à main, barre coulissante et jet corporel. « Système numérique » – Le système de soupape et le contrôleur, ce qui comprend les composants électroniques du contrôleur mural.

### 2. Identité et types des titulaires visés par la garantie

- « L'Acheteur consommateur initial » signifie le propriétaire inscrit d'une habitation unifamiliale occupée par le propriétaire et où le Produit est installé à l'origine (ou, si installé par un entrepreneur/constructeur/propriétaire, le propriétaire i. inscrit à qui le constructeur/entrepreneur propriétaire transfère d'abord l'habitation unifamiliale), mais seulement pour la durée pendant laquelle un tel acheteur possède l'habitation unifamiliale où le produit est installé, et conformément aux restrictions additionnelles indiquées ci-dessous.
- ii. Toute autre personne non conforme à ladite définition d'un « Acheteur consommateur initial », et ayant acheté le Produit, est considérée comme un « Acheteur commercial initial », mais seulement pendant la période où l'Acheteur est propriétaire de l'habitation où le Produit a été installé et conformément aux restrictions additionnelles indiquées ci-dessous

#### 3. Ce qui est couvert par cette garantie limitée et les périodes de garantie applicables

Moen (le « Vendeur ») garantit que le Produit ne présentera aucun défaut de matériaux ni de fabrication. Le boitier est garanti pendant toute la durée de vie de l'Acheteur consommateur initial et pendant cinq (5) ans à compter de la date d'achat dans le cas d'un Acheteur commercial initial (mais seulement tant que l'Acheteur consommateur/commercial initial continuera d'être propriétaire de l'habitation ou des lieux). La durée de garantie du système numérique est de cinq (5) ans à compter de la date d'achat d'un Acheteur consommateur initial ou de un (1) an à compter de la date d'achat dans le cas d'un Acheteur commercial initial (mais seulement tant que l'Acheteur consommateur/commercial initial est propriétaire de l'habitation ou des lieux). Cette garantie limitée ne peut pas être transférée à des propriétaires ultérieurs de l'habitation ou des lieux ni à toute autre personne.

Ce que cette garantie ne couvre pas Cette garantie limitée ne couvre que les défauts de conformité de fabrication et de matériaux indiqués ci-dessus, et ne couvre pas les problèmes de conformité ni les dommages pouvant découler de toute autre cause, y compris, mais sans s'y limiter, les défauts ou les dommages causés par l'utilisation de pièces autres que les pièces d'origine Moen, l'erreur d'installation, l'usage abusif ou incorrect du Produit ou tout dommage causé par l'utilisation de produits nettoyants contenant des agents abrasifs, de l'alcool ou tout autre solvant organique. La présente Garantie limitée ne couvre pas l'application mobile ou son logiciel séparément disponible pour le Produit.

#### 5. Recours unique et exclusif de l'Acheteur en vertu de cette garantie limitée

En cas de défauts de conformité liés à la fabrication ou aux matériaux trouvés dans l'un ou plusieurs des composants du Produit, l'unique obligation du Vendeur consiste, à sa seule discrétion, à réparer ou à remplacer tout composant non conforme ou à rembourser à l'Acheteur le prix d'achat du Produit. Il s'agit de l'unique recours exclusif du titulaire de la garantie du Produit en vertu de cette garantie limitée. Par exemple, sans s'y limiter, les coûts et frais suivants ne sont pas couverts par cette garantie limitée : (i) les coûts de main-d'uvre liés au retrait, à la réinstallation ou à la refinition du Produit ou de l'un de ses composants (ou celui des matériaux de construction ayant du tre enlevés, réinstallés ou refinis afin d'effectuer la réparation ou de remplacer le Produit non conforme); (ii) les frais d'expédition ou de transport requis pour retourner le Produit au Vendeur. Les composants remplacés ou réparés ne sont individuellement garantis qu'en vertu des mêmes modalités et pour la durée restante de la période de garantie limitée, applicable à ce ou ces composants qui sont réparés ou remplacés.

#### Stipulation d'exonération de garanties 6.

La garantie limitée de la présente remplace et exclut toute autre garantie non indiquée expressément aux présentes, peu importe qu'elle soit explicite ou implicite, par effet de la loi ou autrement, y compris, mais sans dar an anter initiate a presence de la presence remplace e exclusione autre garantie initiate and presences, peu implicite que ne sone expressione entre de la loi une telle garantie initiate a la s'y limiter, toute garantie implicite de qualité marchande ou d'adéquation à un usage particulier. Dans la mesure où toute garantie implicite peu tout de même exister en vortu de la loi, une telle garantie implicite peu liber exister en vertu de la loi, une telle garantie implicite peu liber exister en vertu de la loi, une telle garantie est limitée à la durée déterminée par cette loi. Certains états ou provinces n'autorisent pas la limitation de durée de garanties implicites, alors les limitations précitées peuvent ne pas s'appliquer à votre cas.

La seule responsabilité du vendeur, en vertu de cette garantie, se limite au remplacement ou à la réparation du produit, ou au remboursement de son prix d'achat, comme indiqué ci-dessus. En aucun cas, le vendeur ne pourra être tenu responsable de dommages accidentels, indirects, consécutifs, ni de dommages-intérêts spéciaux ou punitifs, y compris, mais sans s'y limiter, les dommages liés à la fabrication, au retrait, à la réinstallation, à la refinition, à la perte d'utilisation du produit, ou à une perte de profit, à la perte d'un revenu, à la perte d'une survaleur, ou de réclamations pour troubles émotionnels subis par le titulaire de la garantie, ou par des clients de celui-ci, peu importe que de telles réclamations s'appuient sur un contrat, une garantie ou un délit civil (y compris, mais sans s'y limiter, la responsabilité stricte ou la négligence) ou autre, même si avisé de la possibilité de tels dommages. Certains états ou provinces peuvent ne pas autoriser l'exclusion ou la limitation des dommages accessoires ou consécutifs. Les limites ou les exclusions précitées peuvent donc ne pas s'appliquer à votre cas. Cette garantie limitée vous donne des droits juridiques particuliers et vous pouvez avoir d'autres droits qui peuvent varier entre les états ou les provinces.

Même advenant le cas où cette garantie limitée serait réputée avoir contrevenu à son objectif principal, en aucun cas l'obligation du vendeur ne dépassera le prix d'achat du produit garanti en vertu des présentes ou du composant non conforme de celui-ci, selon ce qui représente la somme la moins élevée entre ces deux éventualités.

#### Réclamations au titre de la garantie 8

Pour présenter une réclamation, veuillez communiquer avec Moen en composant le 1-800-465-6130 (le 1-800-289-6636 aux É.-U. ou le 01-800-718-4345 au Mexique) ou en lui écrivant à l'adresse indiquée ci-dessous. Une preuve d'achat sera requise.

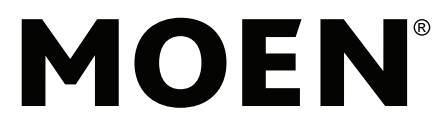

Moen Incorporated 25300 Al Moen Drive North Olmsted, Ohio 44070-8022 U.S.A.

INS10515A - 3/19 ©2019 Moen Incorporated

Moen de Mexico, S.A. de C.V. Carretera Saltillo-Monterrey KM 14.7 Ramos Arizpe, Coahuila Mexico 25900

Moen Inc. 2816 Bristol Circle Oakville, Ontario L6H 5S7 Canada